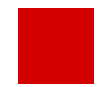

Hessisches Ministerium für Kultus, Bildung und Chancen

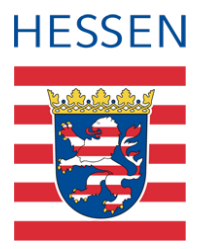

# LUSD Erfassen von Seiteneinsteigern (NDHS)

Version: 5.3 Letzter Stand: 06.01.2025

## Inhaltsverzeichnis

| 1 | Allgemeine Informationen |                                                                                          |         |  |  |  |  |  |
|---|--------------------------|------------------------------------------------------------------------------------------|---------|--|--|--|--|--|
| 2 | Seite                    | eneinsteiger                                                                             | 9       |  |  |  |  |  |
|   | 2.1                      | Kriterien Seiteneinsteiger                                                               | 9       |  |  |  |  |  |
| 3 | Inten                    | nsivsprachfördermaßnahmen für Seiteneinsteiger                                           |         |  |  |  |  |  |
|   | 3.1                      | Intensivklassen und Intensivkurse                                                        | 10      |  |  |  |  |  |
|   | 3.2                      | Übersicht über die Eintragung von Seiteneinsteigern in der LUSD                          | 11      |  |  |  |  |  |
| 4 | Erfas                    | ssen der Intensivsprachfördermaßnahmen für Seiteneinsteiger vorbereiten                  | 12      |  |  |  |  |  |
|   | 4.1                      | NDHS-Schulformen zu Schulbezogenen Schulformen hinzufügen                                | 12      |  |  |  |  |  |
|   | 4.2                      | Stufen/Semester der NDHS-Schulformen hinzufügen                                          | 12      |  |  |  |  |  |
|   | 4.3                      | Stundentafel der NDHS-Schulformen anpassen                                               | 13      |  |  |  |  |  |
|   | 4.4                      | Intensivklasse für Seiteneinsteiger anlegen                                              | 15      |  |  |  |  |  |
|   | 4.5                      | Intensivkurs für Seiteneinsteiger anlegen                                                | 15      |  |  |  |  |  |
| 5 | Inten                    | sivsprachfördermaßnahmen für Seiteneinsteiger in der LUSD erfassen                       | 16      |  |  |  |  |  |
|   | 5.1                      | Vorbereitende Eintragungen auf der Seite Schülerstammdaten                               | 16      |  |  |  |  |  |
|   | 5.2                      | Seiteneinsteiger einer Schulform zuweisen                                                | 17      |  |  |  |  |  |
|   | 5.3                      | Seiteneinsteiger einer Klasse und einer Intensivsprachfördermaßnahme zuweisen.           | 18      |  |  |  |  |  |
| 6 | Alpha                    | abetisierung                                                                             | 20      |  |  |  |  |  |
|   | 6.1                      | Alphabetisierungskurse und Alphabetisierungsklassen                                      | 20      |  |  |  |  |  |
|   | 6.2                      | Schülerindividuelles Merkmal "Alphabetisierung"                                          | 20      |  |  |  |  |  |
| 7 | Zeug                     | nisse für Schüler der Schulform NDHS                                                     | 21      |  |  |  |  |  |
|   | 7.1                      | Allgemeinbildende Schulen - Halbjahreszeugnis für die Schulformen NDHS/PS und NDHS/S1    | l<br>21 |  |  |  |  |  |
|   | 7.2                      | Berufliche Schulen                                                                       | 27      |  |  |  |  |  |
| 8 | Über                     | gang aus der Intensivmaßnahme ins Regelsystem                                            | 30      |  |  |  |  |  |
|   | 8.1                      | Wechsel aus der Intensivklasse in den Regelunterricht                                    | 30      |  |  |  |  |  |
|   | 8.2                      | Wechsel aus dem Intensivkurs in den Regelunterricht                                      | 31      |  |  |  |  |  |
|   | 8.3                      | Wechsel aus der Intensivklasse in einen Intensivkurs / in eine Klasse mit Regelschulform | 32      |  |  |  |  |  |
|   | 8.4                      | Wechsel aus einem Intensivkurs in eine Intensivklasse                                    | 32      |  |  |  |  |  |

## Abbildungsverzeichnis

| Abb. 1 Webseite Schulformen: Liste Schulbezogene Schulformen                                  | 12 |
|-----------------------------------------------------------------------------------------------|----|
| Abb. 2 Webseite Stufen/Semester: Detailansicht Zuweisung der benötigten Stufen                | 13 |
| Abb. 3 Webseite Stundentafel: Automatische Anzeige der Einträge für das Fach DAZ              | 13 |
| Abb. 4 Webseite Stundentafel: Fächer der Schulform NDHS/PS (Beispiel)                         | 14 |
| Abb. 5 Dialogfenster Allgemeines Fach der Stundentafel bearbeiten                             | 14 |
| Abb. 6 Dialogfenster Klasse hinzufügen: Beispiel für eine Intensivklasse                      | 15 |
| Abb. 7 Dialogfenster Kurs anlegen: Beispiel für einen Intensivkurs                            | 16 |
| Abb. 8 Webseite Schülerstammdaten: Beispiel Eintragungen Nationalität                         | 17 |
| Abb. 9 Dialogfenster Zieldaten hinzufügen: Beispieleinträge                                   | 17 |
| Abb. 10 Dialogfenster Interner Schulformübergang: Beispieleinträge                            | 18 |
| Abb. 11 Webseite Klassenbildung                                                               | 18 |
| Abb. 12 Webseite Klassenbildung: Schüler mit SF NDHS einer Klasse mit Regelschulform zuordnen | 19 |
| Abb. 13 Webseite Schüler-Kurszuordnung: Schüler mit SF NDHS einem Intensivkurs zuordnen       | 19 |
| Abb. 14 Webseite Schüler-Kurszuordnung: Schüler im Kurs bearbeiten                            | 20 |
| Abb. 15 Webseite Halbj./ SemDaten: Neue Förderungsarten zur Alphabetisierung                  | 21 |
| Abb. 16 Webseite Schüler: Erfassung der Kursnoten                                             | 22 |
| Abb. 17 Webseite Schüler: Verbalbeurteilung                                                   | 22 |
| Abb. 18 Webseite Schüler: Beurteilung des Arbeits- und Sozialverhaltens                       | 22 |
| Abb. 19 Webseite Schüler: Eintrag im Feld Versetzung                                          | 23 |
| Abb. 20 Webseite Schüler: Deutsch GeR-Niveaus                                                 | 23 |
| Abb. 21 Webseite Zeugnis erstellen: Zuweisung der Zeugnisse                                   | 25 |
| Abb. 22 Webseite Zeugnis erstellen: Generierung der Zeugnisse für eine Klasse                 | 26 |
| Abb. 23 Beispiel: Halbjahreszeugnis (allgemeinbildende Schule) SF NDHS, Seite 1               | 26 |
| Abb. 24 Bespiel: Halbjahreszeugnis (allgemeinbildende Schule) SF NDHS, Seite 2                | 27 |
| Abb. 25 Webseite Schüler: Deutsch GeR-Niveaus                                                 | 28 |
| Abb. 26 Webseite Schüler: Eintrag einer Verbalbeurteilung                                     | 28 |
| Abb. 27 Beispiel: Halbjahreszeugnis (berufliche Schule) SF NDHS/S2, Seite 1                   | 29 |
| Abb. 28 Beispiel: Halbjahreszeugnis (berufliche Schule) SF NDHS, Seite 2                      | 30 |
| Abb. 29 Dialogfenster Informationen zum Übergang: Eintrag des Wechsels                        | 31 |

## Allgemeine Hinweise

Alle verwendeten Personennamen und Leistungsdaten in den Bildschirmfotos sind anonymisiert. Tatsächliche Übereinstimmungen sind zufällig und nicht beabsichtigt.

Die Bildschirm-Ausschnitte dienen lediglich der allgemeinen Darstellung des Sachverhalts und können in Inhalt und Schulform von den tatsächlich bei den Benutzern des Programms verwendeten Daten abweichen.

Sämtliche Personenbezeichnungen gelten gleichwohl für alle Geschlechter.

## Symbole

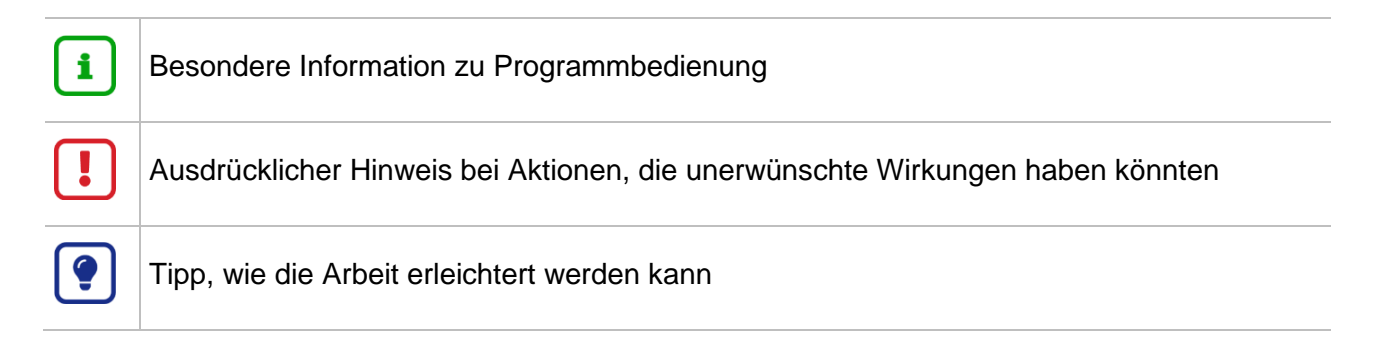

## Typografische Konventionen

| KAPITÄLCHEN        | Programm-Element (z.B. Webseite, Schaltfläche, Dialogfenster, Menü, Menüpunkt, Tabelle, Pfadangabe etc.) |  |  |  |  |
|--------------------|----------------------------------------------------------------------------------------------------|--|--|--|--|
| Kursivschrift      | Vom Anwender eingegebener / gewählter Wert                                                               |  |  |  |  |
| Blau unterstrichen | Link                                                                                                    |  |  |  |  |
| Fettschrift        | Kennzeichnung von wichtigen Elementen in der Anleitung                                                   |  |  |  |  |
| Rote Fettschrift   | Kennzeichnung von besonders wichtigen Elementen in der Anleitung                                         |  |  |  |  |
| Grüne Fettschrift  | Kennzeichnung von Hinweisen zur Programmbedienung                                                        |  |  |  |  |

## Zu diesem Dokument

### Inhalt dieses Dokuments

Das vorliegende Dokument beschreibt, welche Daten von Ihnen im Rahmen der Erfassung von Seiteneinsteigern in der LUSD zu pflegen sind.

### Zielgruppe

Diese Anleitung richtet sich an alle LUSD-Benutzer, die Seiteneinsteiger und ihre Unterrichte in der LUSD erfassen.

### Vorausgesetzte Kenntnisse

Folgende Kenntnisse werden vorausgesetzt und daher in dieser Anleitung nicht näher beschrieben:

### Der Umgang mit

- der Kursbearbeitung,
- der Schüler-, Kurs- und Klassensuche,
- der Schüler-Kurszuordnung,
- der Erstellung von Berichten (z.B. Kurslisten).

### LUSD-Anwenderunterstützung

Sollten Sie bei der Anwendung Unterstützung benötigen, gibt es dafür verschiedene Angebote:

### **LUSD-Online Hilfe**

Für jede Webseite in der LUSD gibt es die passende Online-Hilfe. Sie erreichen die LUSD-Hilfe durch einen Klick auf <sup>O</sup> Hilfe.

| Anja An   | dres 💄 Abmelden | 😯 Hilfe |
|-----------|-----------------|---------|
| 🖹 Bericht |                 | ~       |

### LUSD-Angebote

Auf der Webseite <u>https://lusdinfo.hessen.de</u> finden Sie alle wichtigen Unterstützungsangebot rund um die LUSD. Darunter

- Anleitungen
- Fortbildungsangebote
- FAQs

### Helpdesk

Bei Fragen rund um die HMKB IT-Anwendungen steht ihnen der Helpdesk zur Verfügung:

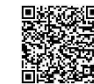

- über das Kontaktformular
- oder telefonisch unter <u>+49 611 340 1570</u>.

### 1 Allgemeine Informationen

Die Abteilung III des Hessischen Ministeriums für Kultus, Bildung und Chancen, das Lehrerstellenzuweisungsreferat, das Statistikreferat und das HMKB Referat IV.2 (LUSD) haben sich auf Regeln für die Darstellung von Seiteneinsteigern (siehe Kap. <u>2.1 Kriterien</u> <u>Seiteneinsteiger</u>) in der LUSD verständigt.

**Die in dieser Anleitung beschriebenen Regeln** bilden die gültige Gesetzeslage (§§ 47, 48, 50, 51, 57 und 58, Siebter Teil Schülerinnen und Schüler nichtdeutscher Herkunftssprache, VOGSV) ab und sollen sowohl der Erfassung der Seiteneinsteiger in der LUSD als auch deren korrekter statistischer Auswertung dienen.

Die Datenauswertungen aus der LUSD werden für die **gesonderte** Lehrerstellenzuweisung für Seiteneinsteiger verwendet.

- Für Intensivklassen erfolgt eine klassenbezogene Zusatzzuweisung durch das HMKB.
- Für Intensivkurse erfolgt eine kursbezogene Zusatzzuweisung durch die Staatlichen Schulämter (SSÄ).
- Die Schulform NDHS (Nicht deutsche Herkunftssprache) teilt sich auf in
  - NDHS/PS (Primarstufe)
  - NDHS/S1 (Sekundarstufe 1)
  - NDHS/S2 (Sekundarstufe 2 / Berufsschule)

### Hinweis

i

Spätestens bis Ende der 3. Schulwoche bzw. bis zu allen weiteren Nachsteuerungsterminen der Lehrerstellenzuweisung muss die korrekte Zuordnung von Seiteneinsteigern zu den Schulformen NDHS/PS, NDHS/S1 und NDHS/S2 erfolgen, da diese Zahlen statistisch ausgewertet und für die Lehrerstellenzuweisung verwendet werden.

Damit die Auswertung und die darauf beruhende Zuweisung korrekt sind, müssen Sie

- Die Seiteneinsteiger einer der drei NDHS-Schulform zuordnen (siehe Kapitel <u>5.2</u>)
- Für die betreffenden Schüler auf der Webseite SCHÜLERSTAMMDATEN.
- im Feld STAATSANGEHÖRIGKEIT 1\* den entsprechenden Eintrag wählen und
- im Feld ZUZUG NACH DEUTSCHLAND das Jahr eingeben, an dem der Schüler den ersten Kontakt mit einer deutschen Behörde hatte (Erstkontakt).

- (Wenn in Deutschland geborene Schüler gemäß den Kriterien aus dem Hinweis in Kapitel <u>2.1</u> in Einzelfällen auch als Seiteneinsteiger gelten, gibt es kein Zuzugsdatum. In diesem Sonderfall ist das Feld ZUZUG NACH DEUTSCHLAND leer zu lassen (siehe auch Kapitel <u>5.1</u>).
- Ordnen Sie die Schüler, die lediglich nach § 52 an Deutsch-Förderkursen teilnehmen, den passenden Regelschulformen und Regelklassen zu. Diese Schüler werden nicht in der Schulform NDHS zugeordnet und gelten nicht als Seiteneinsteiger.

### 2 Seiteneinsteiger

### 2.1 Kriterien Seiteneinsteiger

Seiteneinsteiger werden für die Lehrerstellenzuweisung anhand von zwei Kriterien bestimmt:

 Seiteneinsteiger sind schulpflichtige oder schulbesuchsberechtigte Kinder und Jugendliche mit keinen oder nur geringen Deutschkenntnissen, die innerhalb der letzten vier Jahre aus dem Ausland nach Deutschland zugezogen sind und in das deutsche Schulsystem integriert werden müssen.

Damit ergibt sich für das Zuzugsjahr ein jährlicher Definitionswechsel: Im Schuljahr 2022/2023 wird beispielsweise ein Zuzugsjahr nach 2018 vorausgesetzt, im Schuljahr 2023/2024 ein Zuzugsjahr nach 2019.

## i

### Hinweis

Kinder mit einem Alter von 10 Jahren oder jünger, die bereits länger als 4 Jahre in Deutschland leben und trotzdem über keine oder nur geringe Deutschkenntnisse verfügen, werden auch zur Gruppe der Seiteneinsteiger gezählt.

 Seiteneinsteiger besuchen einen Intensivkurs oder eine Intensiv- bzw. InteA (Integration durch Anschluss und Abschluss) - Klasse für Schüler nicht deutscher Herkunftssprache.
 Für die statistische Auswertung werden alle Schülerinnen und Schüler in Intensivkursen oder Intensiv- bzw. InteA-Klassen unabhängig von ihrem Zuzugsjahr als Seiteneinsteiger gezählt.

Regelungen der Förderhöchstdauer, Zeugniserstellung und Notenerfassung der einzelnen Maßnahmen sind der VOGSV (Siebter Teil) zu entnehmen.

### 3 Intensivsprachfördermaßnahmen für Seiteneinsteiger

### 3.1 Intensivklassen und Intensivkurse

#### Intensivklasse

Seiteneinsteiger werden vorzugsweise in **Intensivklassen** (§ 50 (3) VOGSV) beschult. Die Mindestschülerzahl ist den jeweils vom HMKB veröffentlichen aktuellen Zuweisungsparametern zu entnehmen (siehe auch Kapitel <u>4.4</u>).

#### Intensivkurse

Ist die Einrichtung von Intensivklassen aufgrund geringerer Seiteneinsteigerzahlen nicht möglich, werden Seiteneinsteiger in **Intensivkursen** (§ 50 (4) VOGSV) gefördert. Hier besuchen die Schüler von Anfang an den regulären Unterricht, innerhalb dessen sie eine zusätzliche, intensive Deutschförderung in Kursen erhalten (siehe auch Kapitel <u>4.5</u>).

| <b>i</b> |
|----------|
|----------|

### Hinweis

- Schüler in Intensivklassen sind einer Klasse mit einer NDHS-Schulform zuzuordnen.
- Schüler in Intensivkursen sind einer NDHS-Schulform zuzuordnen und müssen gleichzeitig auch einer Klasse einer Regelschulform zugeordnet werden.

#### Achtung (bei Berufsschulen)

In den Berufsschulen können ausschließlich Intensivklassen (InteA) gebildet werden – (VOGSV, Siebter Teil, § 58).

### i Hinweis

Seiteneinsteiger in **Vorlaufkursen** werden in der LUSD mit der Schulform **VLK** abgebildet.

D. h. sie werden

- der Schulform VLK (nicht der Schulform NDHS/PS!).
- den Klassen und DAZ-Kursen der Schulform VLK

zugeordnet.

Bitte beachten Sie hierzu die Anleitung Deutschfördermaßnahme Vorlaufkurs.

| Bezeichnung                       | Schüler                           | Schüler ist                      | Kursdetail | Regel-  |            |                   |                     |                   |
|-----------------------------------|-----------------------------------|----------------------------------|------------|---------|------------|-------------------|---------------------|-------------------|
|                                   | ist in der in e<br>Schulstufe der | in einer Klasse<br>der Schulform | Fach       | Kursart | Kursoption | Stunden/<br>Woche | Schulform/<br>Stufe | Unterricht        |
| Seiteneinsteiger - Intensivklasse | NDHS/PS                           | NDHS/PS                          | DAZ        | Р       | F          | Mind. 18          | NDHS/PS             | Eine Teilnahme am |
|                                   | NDHS/S1                           | NDHS/S1                          | DAZ        | Р       | F          | Mind. 22          | NDHS/S1             | Unterricht von    |
|                                   | NDHS/S2                           | NDHS/S2                          | DAZ        | Р       | F          | Mind. 28          | NDHS/S2             | Regelklassen der- |
|                                   |                                   |                                  |            |         |            |                   | (als Klassen-       | selben Schule in  |
|                                   |                                   |                                  |            |         |            |                   | unterricht)         | einzelnen ge-     |
|                                   |                                   |                                  |            |         |            |                   |                     | eigneten Unter-   |
|                                   |                                   |                                  |            |         |            |                   |                     | richtsfächern ist |
|                                   |                                   |                                  |            |         |            |                   |                     | anzustreben.      |
| Seiteneinsteiger - Intensivkurs   | NDHS/PS                           | Klasse, Schulform                | DAZ        | Р       | F          |                   | Übergreifend        |                   |
|                                   | NDHS/S1                           | und Stufe einer                  | DAZ        | Р       | F          |                   | (ÜG)                |                   |
|                                   | Intensivkurse sollen              | Regelschulform,                  |            |         |            |                   |                     |                   |
|                                   | nach Möglichkeit nur in           | z.B. G3, H7;                     |            |         |            |                   |                     |                   |
|                                   | der Primarstufe                   | vorläufige                       |            |         |            |                   |                     |                   |
|                                   | gebildet werden.                  | Einstufung                       |            |         |            |                   |                     |                   |

Tabelle 1: Abbildung von Seiteneinsteigern in LUSD gemäß Absprache zwischen HMKB Referat III.4 in Kooperation mit II.3, II.4 und IV.2

## 4 Erfassen der Intensivsprachfördermaßnahmen für Seiteneinsteiger vorbereiten

### 4.1 NDHS-Schulformen zu Schulbezogenen Schulformen hinzufügen

Die Schulform NDHS teilt sich auf in

- NDHS/PS (Primarstufe)
- NDHS/S1 (Sekundarstufe 1)
- NDHS/S2 (Sekundarstufe 2 / Berufliche Schule)
- Überprüfen Sie auf der Webseite SCHULE > SCHULBASISDATEN > SCHULFORMEN, ob die benötigte/n neue/n Schulformen in der Liste Ihrer SCHULBEZOGENEN SCHULFORMEN enthalten sind (Vgl. <u>Abb. 1</u>).
- 2. Ist dies nicht der Fall, klicken Sie die benötigten Schulformen im linken Bereich OFFIZIELLE SCHULFORMEN an und klicken dann auf das Schaltsymbol →.

Die Schulformen werden in den rechten Bereich SCHULBEZOGENE SCHULFORMEN verschoben.

- 3. Klicken Sie auf > Speichern
- 4. Weisen Sie den Schulformen die Stufen/Semester zu (siehe 4.2).

| Schule > | > Schulbasisdaten | ten > Schulformen  |        |                |                                      | Bericht | ~                         |          |
|----------|-------------------|--------------------|--------|----------------|--------------------------------------|---------|---------------------------|----------|
| Offizie  | elle Schulformen  |                    | Sch    | ulbezogene Sch | ulformen                             |         |                           |          |
|          | Kürzel 🔨          | Bezeichnung        |        | 🗆 Eig. Kürzel  | <ul> <li>Eig. Bezeichnung</li> </ul> | Kürzel  | Bezeichnung               | Aktiv    |
|          |                   |                    |        |                |                                      |         |                           | <b>~</b> |
|          | GYM               | Gymnasium / Gym ^  |        | G              | G                                    | G       | Grundschule               |          |
|          | GYM8              | Gymnasium / Gym    |        | □ VG           | VG                                   | VG      | Vorklasse an Grundschulen |          |
|          | Н                 | Hauptschule / Hau  |        | □ VLK          | VLK                                  | VLK     | Vorlaufkurs               |          |
|          | IGS               | Schulformübergre   |        |                |                                      |         |                           |          |
|          | КО                | Kolleg             |        |                |                                      |         |                           |          |
|          | MSMB              | Mittelstufenschule |        |                |                                      |         |                           |          |
|          | MSPB              | Mittelstufenschule |        |                |                                      |         |                           |          |
|          | MSS               | Mittelstufenschule | →<br>∠ |                |                                      |         |                           |          |
|          | NDHS/PS           | Seiteneinsteiger - |        |                |                                      |         |                           |          |

Abb. 1 Webseite Schulformen: Liste Schulbezogene Schulformen

### 4.2 Stufen/Semester der NDHS-Schulformen hinzufügen

 Haben Sie eine oder mehrere NDHS-Schulformen neu aufgenommen, weisen Sie jeder neuen Schulform auf der Webseite SCHULE > SCHULBASISDATEN > STUFEN/SEMESTER die benötigten Stufen zu (Vgl. <u>Abb. 2</u>).

Für die NDHS-Schulformen gibt es nur die Stufen -/1 und -/2.

 Ordnen Sie jeder Stufe die gewünschten Halbjahre zu (Stufe -/1 z.B. im 1. Halbjahr) und klicken Sie dann auf Speichern

| Schule > Schulbasisdaten > Stufen/Semester                        |  |  |  |  |  |  |  |  |  |
|-------------------------------------------------------------------|--|--|--|--|--|--|--|--|--|
| SF/BK NDHS/PS  Stufen/Semester zuordnen                           |  |  |  |  |  |  |  |  |  |
| Bezeichnung Schulbezogene Stufen/Semester 1. Halbjahr 2. Halbjahr |  |  |  |  |  |  |  |  |  |
| -/1                                                               |  |  |  |  |  |  |  |  |  |
| -/2                                                               |  |  |  |  |  |  |  |  |  |

Abb. 2 Webseite Stufen/Semester: Detailansicht Zuweisung der benötigten Stufen

#### Hinweis

i

- Nach dem Speichern erscheinen auf der Webseite SCHULE > SCHULBASISDATEN > STUNDENTAFEL für die jeweilige Schulform automatisch die Einträge für das Fach DAZ (Deutsch als Zweitsprache) – zu erkennen am Symbol (Abb. 3).
- Das Fach ist mit der Kursart P, sowie mit 20 Wochenstunden angelegt. Es ist nicht als Klassenkurs gekennzeichnet.
- Sie können die Stundentafel anpassen (siehe Kapitel <u>4.3</u>)

| ule > | Schul         | basisda   | ten > Stun | dentafel          |                |        |       |         |       | Bericht |
|-------|---------------|-----------|------------|-------------------|----------------|--------|-------|---------|-------|---------|
| tunde | ntafe         | ι         |            |                   |                |        |       |         |       |         |
| SF/B  | SF/BK NDHS/PS |           |            |                   | ~              |        |       |         |       |         |
| A     | lle Fa        | icher     |            | O Inaktive Fac    | her ausblenden |        |       |         |       |         |
|       |               |           |            | Allgemeine Fächer |                |        | ← →   |         |       |         |
|       |               |           | Fach 🔨     | Kl.Ku             | Std/Hj         | Std/Wo | Wo/Hj | Inaktiv | Thema |         |
| •     | St./          | Sem.: -,  | /1         |                   |                |        |       |         |       |         |
|       | •             | Kursa     | rt: P      |                   |                |        |       |         |       |         |
|       |               | 0         | DAZ        |                   | 400,00         | 20,00  | 20    |         |       |         |
| •     | St./          | 'Sem.: -, | /2         |                   |                |        |       |         |       |         |
|       | •             | Kursa     | rt: P      |                   |                |        |       |         |       |         |
|       |               | 0         | DAZ        |                   | 400,00         | 20,00  | 20    |         |       |         |

Abb. 3 Webseite Stundentafel: Automatische Anzeige der Einträge für das Fach DAZ

### 4.3 Stundentafel der NDHS-Schulformen anpassen

DAZ als Fach der Deutsch-Intensivsprachförderung für Seiteneinsteiger verwenden

### ACHTUNG

Verwenden Sie für **alle Deutsch-Intensivsprachfördermaßnahmen für** Seiteneinsteiger – also sowohl für den Kurs der Intensivklasse als auch für den Intensivkurs – **das Fach DAZ (Deutsch als Zweitsprache)**, nicht das Fach Deutsch!.

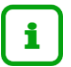

#### **Hinweis**

Sofern noch nicht vorhanden, müssen Sie das Fach *DAZ* auf der Webseite SCHULE > SCHULBASISDATEN > FÄCHER noch den schuleigenen Fächern zuordnen.

#### **Option Klassenkurs / Anpassen der Stundenzahlen**

- Sie können in der Stundentafel Ihrer NDHS-Schulformen für jede Stufe das Fach DAZ mit der Option KLASSENKURS kennzeichnen (vgl. Abb. <u>4</u>).
- Sobald Sie anschließend f
  ür eine dieser Stufen eine Klasse einrichten, wird automatisch ein Klassenkurs zu diesem Fach erzeugt und alle Sch
  üler der Klasse werden diesem Kurs zugeordnet.

### Hinweis

i

Falls Sie das Fach **erst nachträglich** als Klassenkurs in der Stundentafel kennzeichnen, müssen Sie den Klassenkurs auf der WEBSEITE UNTERRICHT > UV-BEARBEITUNG > KURSBEARBEITUNG selbst anlegen (siehe Kap. <u>4.5</u>).

Beachten Sie dabei die tabellarische Übersicht in Kapitel 3.2.

| Schule > : | Jle > Schulbasisdaten > Stundentafel |            |        |                 |               |        |            |         |       |  |
|------------|--------------------------------------|------------|--------|-----------------|---------------|--------|------------|---------|-------|--|
| Stundo     | atafa                                |            |        |                 |               |        |            |         |       |  |
| SF/B       | SF/BK NDHS/PS                        |            |        |                 |               | ~      |            |         |       |  |
| A          | lle Fa                               | icher      |        | O Inaktive Fäch | er ausblenden |        |            |         |       |  |
|            |                                      |            |        | Allgemeine Fä   | cher          |        | < <b>-</b> |         |       |  |
|            |                                      |            | Fach 🔨 | KLKu            | Std/Hj        | Std/Wo | Wo/Hj      | Inaktiv | Thema |  |
| •          | St./                                 | 'Sem.: -/  | 1      |                 |               |        |            |         |       |  |
|            | •                                    | Kursar     | t: P   |                 |               |        |            |         |       |  |
|            |                                      | 0          | DAZ    |                 | 400           | 20,00  | 20         |         |       |  |
| •          | St./                                 | 'Sem.: -/. | 2      |                 |               |        |            |         |       |  |
|            | ٠                                    | Kursar     | t: P   |                 |               |        |            |         |       |  |
|            |                                      | 0          | DAZ    |                 | 400           | 20,00  | 20         |         |       |  |

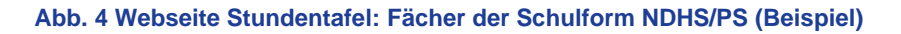

 Sie können die Stundenzahl über das Dialogfenster ALLGEMEINES FACH DER STUNDENTAFEL BEARBEITEN im Feld STD/HJ anpassen. Die STD/WO werden für die Stundentafel dann automatisch neu berechnet.

| llgemeines Fach der Stundentafel bearbeiten |                                |        |          |                   |  |  |  |  |  |
|---------------------------------------------|--------------------------------|--------|----------|-------------------|--|--|--|--|--|
| Fachdetails                                 |                                |        |          |                   |  |  |  |  |  |
| SF/BK*                                      | NDHS/PS v St/Sem* -/1          | $\sim$ | Kursart* | P - Pflichtkurs 🗸 |  |  |  |  |  |
| Fach*                                       | DAZ - Deutsch als Zweitsprache | ~      | Std/Hj*  | 360               |  |  |  |  |  |
| Kursthema                                   | 1 Kein Thema !                 | ~      | Wo/Hj*   | 10                |  |  |  |  |  |
| Klassenkurs                                 |                                |        | Inaktiv  |                   |  |  |  |  |  |

Abb. 5 Dialogfenster Allgemeines Fach der Stundentafel bearbeiten

### 4.4 Intensivklasse für Seiteneinsteiger anlegen

 Möchten Sie Seiteneinsteiger in einer Intensivklasse unterrichten (nach § 50 (3) der Verordnung zur Gestaltung des Schulverhältnisses), legen Sie diese Klasse auf der Webseite UNTERRICHT > UV-BEARBEITUNG > KLASSENBILDUNG in einer der NDHS-Schulformen an (Abb. 6).

| Klasse hinzufügen |                      |   | O Cushan | Klassoniikarricht |   |
|-------------------|----------------------|---|----------|-------------------|---|
| Bezeichnung*      | IK1                  |   | SF/BK*   | NDHS/PS           | ~ |
| Klassenlehrer*    | at02-Michel, Steffen | ~ | St/Sem*  | -/1               | ~ |
| Vertreter         | at09-Halter, Harald  | ~ | Raum     | NN- 0             | ~ |
| Schüler(ges/m/w)  |                      |   |          |                   |   |
| Bemerkung         |                      |   |          |                   |   |
|                   |                      |   |          |                   |   |

Abb. 6 Dialogfenster Klasse hinzufügen: Beispiel für eine Intensivklasse

 Sobald Sie speichern, wird f
ür diese Klasse der Klassenkurs zum Fach DAZ angelegt (sofern das Fach in der Stundentafel als Klassenkurs gekennzeichnet ist – <u>Abb. 4</u>).

|  | 214   |   |   |
|--|-------|---|---|
|  | 1 1 1 | C | 5 |
|  |       |   |   |

i

Falls Sie das Fach **erst nachträglich** als Klassenkurs in der Stundentafel kennzeichnen, müssen Sie den Klassenkurs auf der Webseite UNTERRICHT > UV-BEARBEITUNG > KURSBEARBEITUNG selbst anlegen (siehe Kap. <u>4.5</u>).

Beachten Sie dabei die tabellarische Übersicht in Kapitel 3.2.

- 3. Weisen Sie die gewünschten Schüler einer NDHS-Schulform dieser Intensivklasse zu (siehe <u>5.3</u>). Die Schüler erhalten automatisch den Klassenkurs.
- Rufen Sie den Kurs auf der Seite UNTERRICHT > UV-BEARBEITUNG > KURSBEARBEITUNG auf und weisen Sie ihm noch die Kursoption F (Förderunterricht) zu (siehe <u>Abb. 7</u>).

### 4.5 Intensivkurs für Seiteneinsteiger anlegen

 Möchten Sie Seiteneinsteiger in einem Intensivkurs unterrichten (nach § 50 (4) der Verordnung zur Gestaltung des Schulverhältnisses), legen Sie diesen Kurs auf der Webseite UNTERRICHT > UV-BEARBEITUNG > KURSBEARBEITUNG an.

| Fach*      | DAZ                                                                  |
|------------|----------------------------------------------------------------------|
| Kursart*   | P - Pflichtkurs                                                      |
| Kursoption | F – Förderunterricht                                                 |
|            | Bitte hier <b>nicht</b> die Kursoption "I - Intensivkurs" auswählen! |

| irs an | legen          |                         |    |            |                               |        |
|--------|----------------|-------------------------|----|------------|-------------------------------|--------|
|        | Extern         | Alexander-Hegius-Schule | ~  |            | Nur Thema im Zeugnis anzeigen |        |
|        | Schulform      | Übergreifend            | ~  | Kursart*   | P - Pflichtkurs               | ~      |
|        | Stufe          | Übergreifend            | ~  |            |                               |        |
|        | Kurs für       | Übergreifend            | ~  | Kursoption | F - Förderunterricht          | ~      |
|        | Fach*          | DAZ                     | ~  | Raum       | L                             | ~      |
|        | Bezeichnung*   | ÜGDAZ                   | 01 | Epochal*   | Nein - N                      | 、<br>、 |
|        | Stundenanzahl* | 5                       |    | Modus*     | - Kein Eintrag -              | ~      |
|        | Lehrer         | at05 - Dunkel, Tilo     | ~  |            |                               |        |

#### Abb. 7 Dialogfenster Kurs anlegen: Beispiel für einen Intensivkurs

 Weisen Sie diesem Kurs dann die gewünschten Schüler mit einer NDHS-Schulform, die aber einer Regelkasse angehören, zu (siehe <u>5.3.2</u>).

## 5 Intensivsprachfördermaßnahmen für Seiteneinsteiger in der LUSD erfassen

### 5.1 Vorbereitende Eintragungen auf der Seite Schülerstammdaten

Nehmen Sie für die betreffenden Schüler auf der Webseite Schülerstammdaten folgende Einträge vor:

- Im Feld STAATSANGEHÖRIGKEIT 1\* müssen Sie die für den Schüler entsprechende Staatsangehörigkeit auswählen.
- Im Feld ZUZUG NACH DEUTSCHLAND müssen Sie das Jahr eingeben, an dem der Schüler den ersten Kontakt mit einer deutschen Behörde hatte (Erstkontakt).

### i

#### Hinweis

Bei in Deutschland geborenen Schülern, die gemäß den Anforderungen im Hinweis in Kapitel <u>2.1</u> im Einzelfall ausnahmsweise als Seiteneinsteiger erfasst werden, müssen Sie das Feld ZUZUG NACH DEUTSCHLAND leer lassen.

| Schüler > Schülerbasisdaten > S            | chülerstammdaten                                |                                       | Bericht                     | ~                |
|--------------------------------------------|-------------------------------------------------|---------------------------------------|-----------------------------|------------------|
| Ardito, Johanna Mila - w - 20.0<br>Schüler | 1.2012 - NDHS/PS/1 - NDHS - B031 Schanze - Grun | d- und Hauptschule A<br>Kommunikation | () < Schüler 1/1            | > <b>Q</b> Suche |
| Schülerstatus                              | Aktiv 🗸                                         | Telefon                               |                             |                  |
| Nachname*                                  | Ardito                                          | Mobiltelefon                          |                             |                  |
| Namenszusatz                               | - Kein Eintrag - 🗸 🗸 🗸                          | E-Mail                                |                             |                  |
| Vorname*                                   | Johanna Mila                                    | Notfallansprechpartner                | Ardito, Sabine und Matthias | ~                |
| Geburtsname                                |                                                 | Notfallnummer                         |                             |                  |
| Geboren am*                                | 20.01.2012                                      |                                       |                             |                  |
| Geburtsort*                                | Mainz                                           |                                       |                             |                  |
| Geschlecht*                                | weiblich 🗸                                      |                                       |                             |                  |
| Konfession*                                | orthodox 🗸                                      |                                       |                             |                  |
| Adresse                                    |                                                 | Nationalität                          |                             |                  |
| PLZ*                                       | 65207 💡                                         | Staatsangehörigkeit 1*                | rumänisch                   | ~                |
| Ort*                                       | Wiesbaden                                       | Staatsangehörigkeit 2                 |                             | ~                |
| Straße/Hausnummer*                         | Erbsenacker 53                                  | Zuzug nach Deutschland                | 2018                        |                  |
|                                            |                                                 | Geburtsland                           | R - Rumänien                | ~                |
|                                            |                                                 | Familiensprache                       | Rumänisch                   | ~                |
|                                            |                                                 | Familiensprache 2                     |                             | ~                |

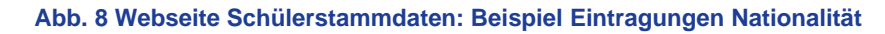

### 5.2 Seiteneinsteiger einer Schulform zuweisen

#### 5.2.1 Seiteneinsteiger, die neu aufgenommen werden

 Weisen Sie Schülern, die Sie neu als Seiteneinsteiger in Ihre Schule aufnehmen, bei der Schüleraufnahme auf der Webseite SCHÜLER > KANDIDATENVERFAHREN > AUFNEHMEN / EINSCHULEN - REGISTER ZIELDATEN eine der NDHS-Schulformen zu.

| Zieldaten hinzufüg | en         |   |
|--------------------|------------|---|
| Ziel-Halbjahr*     | 2022/1     | ~ |
| Aufnahmedatum*     | 01.08.2022 | 曲 |
| Ziel-SF/BK*        | NDHS/PS    | ~ |
| Ziel-St/Sem*       | -/1        | ~ |

#### Abb. 9 Dialogfenster Zieldaten hinzufügen: Beispieleinträge

#### 5.2.2 Korrektur der Schulform bereits aufgenommener Schüler

- 1. Weisen Sie auf der Webseite SCHÜLER > KANDIDATENVERFAHREN > STATUSVERWALTUNG - Register INTERNER SCHULFORMÜBERGANG
  - Schülern, die fälschlicherweise nicht der NDHS-Schulform zugeordnet wurden, obwohl sie Seiteneinsteiger sind, eine der NDHS-Schulformen zu.
  - Schülern, die fälschlicherweise einer NDHS-Schulform zugeordnet sind, obwohl sie gar keine Seiteneinsteiger sind, eine Regelschulform zu.

### **i**

### Hinweis

Bitte beachten Sie hierzu die Hinweise zu Seiteneinsteigern in <u>Kapitel 3</u> sowie die tabellarische Übersicht in Kapitel <u>3.2.</u>

2. Aktivieren Sie im Dialogfenster INFORMATIONEN ZUM ÜBERGANG das Aktuelle Halbjahr.

| nformationen zum Über        | gang              |   |           |            |
|------------------------------|-------------------|---|-----------|------------|
| Grund-, Haupt-, Realschule n | nit Förderstufe A |   |           |            |
| Kandidateninformation        |                   |   |           |            |
| Aktuelles Halbjahr           |                   |   |           |            |
| Halbjahr                     | 2022/1            | ~ |           |            |
| Wunschschulform              | NDHS/S1           | ~ | Stichtag  | 23.11.2022 |
| Wunschstufe*                 | -/1               | ~ | Priorität | 1          |

#### Abb. 10 Dialogfenster Interner Schulformübergang: Beispieleinträge

#### 3. Wählen Sie im Auswahlfeld WUNSCHSCHULFORM die zutreffende neue Schulform aus.

| ſ | ! | ٦ |
|---|---|---|
|   |   |   |

### ACHTUNG

Folge des Internen Schulformübergangs:

Eine eventuell bereits erfolgte Klassenzuordnung und die vorhandenen Kurse der Schüler gehen verloren. Beides müssen Sie wieder neu zuordnen.

### 5.3 Seiteneinsteiger einer Klasse und einer Intensivsprachfördermaßnahme zuweisen

1. Je nachdem, welche Intensivsprachfördermaßnahme ein Seiteneinsteiger bekommt, weisen Sie ihm die entsprechende Klasse und den entsprechenden Kurs zu.

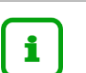

#### Hinweis

Bitte beachten Sie hierzu die Hinweise zu Seiteneinsteigern in <u>Kapitel 3</u> sowie die tabellarische Übersicht in Kapitel <u>3.2.</u>

#### 5.3.1 Seiteneinsteiger in einer Intensivklasse unterrichten

1. Weisen Sie die gewünschten Schüler auf der Webseite UNTERRICHT > UV-BEARBEITUNG > KLASSENBILDUNG der entsprechenden Intensivklasse zu.

| Un | terrich | nt > UV- | Beart  | oeitung > Klassenbi                | ldung    |            |          |               |     |               |        | 🔒 Beri   | cht   |            | ~   |
|----|---------|----------|--------|------------------------------------|----------|------------|----------|---------------|-----|---------------|--------|----------|-------|------------|-----|
|    |         |          |        |                                    |          |            |          |               |     |               |        |          |       |            |     |
|    | Classe  | nbildun  | g<br>, | Aktive                             |          | Kandidaten | ← →      |               |     |               |        |          |       |            |     |
|    | Schü    | erauswa  | ahl    |                                    |          |            | Q Suchen |               | Kla | ssenübersicht |        |          |       | Q Suc      | hen |
|    |         | G        | SI     | Name 🔨                             | Klasse 🔨 | SF/BK      | St/Sem   |               |     | SF/BK         | St/Sem | Klasse 🔨 | KlaLe | Ges.m/w/d  | / x |
|    |         | m        | 1      | Ferreira Martins,<br>Mohamed Karim |          | NDHS/S1    | -/1      |               |     | NDHS/S1       | -/1    | NDHS1    | J056  | 0 0/ 0/0/0 |     |
|    |         | m        | 1      | Hoff, Alessandro<br>Carsten        |          | NDHS/S1    | -/1      |               |     |               |        |          |       |            |     |
|    |         | m        | 1      | Horneff, Lina                      |          | NDHS/S1    | -/1      |               |     |               |        |          |       |            |     |
|    |         | w        | 1      | Machado Sabato,<br>Eileen          |          | NDHS/S1    | -/1      |               |     |               |        |          |       |            |     |
|    |         | w        | 1      | Martins Limpo,<br>Ezgi             |          | NDHS/S1    | -/1      | $\rightarrow$ |     |               |        |          |       |            |     |
|    |         | m        | 1      | Roßkopf, Ben<br>Achim              |          | NDHS/S1    | -/1      |               |     |               |        |          |       |            |     |

Abb. 11 Webseite Klassenbildung

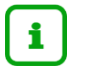

### Hinweis

- Die Schüler einer Intensivklasse müssen einer NDHS-Schulform zugeordnet sein.
- Die Intensivklasse muss ebenfalls einer NDHS-Schulform zugeordnet sein.
- Nach dem Speichern sind die Schüler automatisch dem Klassenkurs im Fach DAZ (Deutsch als Zweitsprache) zugeordnet (sofern das Fach in der Stundentafel als Klassenkurs gekennzeichnet ist – siehe Kap. <u>4.3</u>).

### 5.3.2 Seiteneinsteiger in Intensivkursen unterrichten

 Weisen Sie die gewünschten Seiteneinsteiger auf der Webseite UNTERRICHT > UV-BEARBEITUNG > KLASSENBILDUNG der entsprechenden Klasse zu. Die Schüler erhalten dadurch automatisch die Klassenkurse dieser Klasse. Bei der Schulform der Klasse muss es sich um eine Regelschulform handeln.

| Un | terricht | t > UV- | Beart | oeitung > Klassenbi    | ldung    |            |                 |      |              |        | 🔒 Berich    | t     |      |      |          |
|----|----------|---------|-------|------------------------|----------|------------|-----------------|------|--------------|--------|-------------|-------|------|------|----------|
| ŀ  | (lassen  | ıbildun | a     |                        |          |            |                 |      |              |        |             |       |      |      |          |
| -  |          |         |       | Aktive                 |          | Kandidaten |                 |      |              |        |             |       |      |      |          |
|    | Schüle   | erausw  | ahl   |                        |          |            | <b>Q</b> Suchen | Klas | senübersicht |        |             |       |      |      | Q Suchen |
|    |          | G       | SI    | Name 🔨                 | Klasse 🔨 | SF/BK      | St/Sem          |      | SF/BK        | St/Sem | Klasse 🔨    | KlaLe | Ges. | m /  | w/d/x    |
|    |          | m       | 1     | Frenzel, Leonard       |          | NDHS/S1    | -/1             |      | IGS          | 06/1   | <u>06 A</u> | E099  | 19   | 9/ : | 10/0/0   |
|    |          | m       | 1     | Kemper, Julian<br>Paul |          | NDHS/S1    | -/1             |      |              |        |             |       |      |      |          |
|    |          | m       | 1     | Kompauer, Marcel       |          | NDHS/S1    | -/1             |      |              |        |             |       |      |      |          |

Abb. 12 Webseite Klassenbildung: Schüler mit SF NDHS einer Klasse mit Regelschulform zuordnen

2. Weisen Sie die gewünschten Schüler auf der Webseite UNTERRICHT > UV-BEARBEITUNG > SCHÜLER-KURSZUORDNUNG zusätzlich dem gewünschten Intensivkurs zu.

| Un | terricht | > UV-Bear | rbeitu | ng > Schüler-Kurszuordnung |       |                 |     |      |        |      |        | 🔒 Be     | richt |    |    |      | ~    |
|----|----------|-----------|--------|----------------------------|-------|-----------------|-----|------|--------|------|--------|----------|-------|----|----|------|------|
|    |          | Aktive    |        | Kandidaten                 | Exter | me              |     |      |        |      |        |          |       |    |    |      |      |
|    | Schüle   | rauswahl  |        | 3 Schüler in Bearbeitung   |       | <b>Q</b> Suchen | Kur | saus | swahl  |      |        |          |       |    |    | Q Su | chen |
|    |          | G         | SI     | Name 🔨                     | Std.  | Klasse          |     | Z K  | lurs 🔨 | Fach | Lehrer | Anz.     | KA    | КО | KD | Std. | SF/  |
|    |          | m         | 1      | Frenzel, Leonard           | 28,00 | 06 A            | e   | ı ü  | GDAZ01 | DAZ  | at08   | <u>0</u> | Ρ     | F  | -  | 5,00 | ÜG   |
|    |          | m         | 1      | Kemper, Julian Paul        | 28,00 | 06 A            |     |      |        |      |        |          |       |    |    |      |      |
|    |          | m         | 1      | Kompauer, Marcel           | 28,00 | 06 A            |     |      |        |      |        |          |       |    |    |      |      |

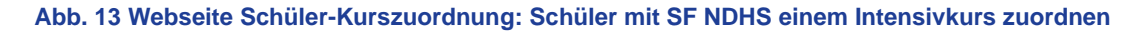

3. Löschen Sie die Schüler aus solchen Kursen der Regelklasse, an denen sie nicht teilnehmen.

| hül | erdeta | ails   |                           |    |    |    |      |        |         |         |
|-----|--------|--------|---------------------------|----|----|----|------|--------|---------|---------|
| )   | G      | Status | Name 🔨                    | КА | КО | KD | Std. | Klasse | SF/BK   | St./Sem |
| ,   | m      | A      | Deuling, Leon             | Р  | -  | -  | 5,00 | 06 A   | IGS     | 06/1    |
| )   | w      | A      | Egert, Cihan              | Р  | -  | -  | 5,00 | 06 A   | IGS     | 06/1    |
|     | m      | А      | Frenzel, Leonard          | Р  | -  | -  | 5,00 | 06 A   | NDHS/S1 | -/1     |
| )   | w      | А      | Gerhard, Lea Marie        | Р  | -  | -  | 5,00 | 06 A   | IGS     | 06/1    |
|     | w      | A      | Heberling, Aaliyah Chiara | Р  | -  | -  | 5,00 | 06 A   | IGS     | 06/1    |
|     | m      | A      | Heinz, Connor             | Р  | -  | -  | 5,00 | 06 A   | IGS     | 06/1    |
|     | w      | A      | Huber, Linda              | Р  | -  | -  | 5,00 | 06 A   | IGS     | 06/1    |
|     | m      | A      | Kemper, Julian Paul       | Р  | -  | -  | 5,00 | 06 A   | NDHS/S1 | -/1     |
| 1   | m      | A      | Kompauer, Marcel          | Р  | -  | -  | 5,00 | 06 A   | NDHS/S1 | -/1     |
| 1   | m      | A      | Kosicki, Amin             | Р  | -  | -  | 5,00 | 06 A   | IGS     | 06/1    |
|     | m      | A      | Mores, Tim                | Р  | -  | -  | 5,00 | 06 A   | IGS     | 06/1    |
| 1   | m      | A      | Nouven Pascal             | Р  | -  | -  | 5.00 | 06 A   | 165     | 06/1    |

#### Abb. 14 Webseite Schüler-Kurszuordnung: Schüler im Kurs bearbeiten

### 6 Alphabetisierung

### 6.1 Alphabetisierungskurse und Alphabetisierungsklassen

Gemäß § 51 der Verordnung zur Gestaltung des Schulverhältnisses (VOGS) wenden sich Alphabetisierungskurse an Schülerinnen und Schüler, die noch keine Schule besucht haben und/oder das lateinische Alphabet als weitere Schrift erlernen müssen. Sie finden im Rahmen der Unterrichtszeit in den Intensivklassen oder Intensivkursen statt.

Auch separate Alphabetisierungsklassen können bei Bedarf gebildet werden.

### 6.2 Schülerindividuelles Merkmal "Alphabetisierung"

Für die Erfassung der Alphabetisierung von Seiteneinsteigern wurden zwei neue SCHÜLERINDIVIDUELLE MERKMALE/FÖRDERARTEN in die LUSD aufgenommen:

- Alphabetisierung ohne schulische Vorkenntnisse
- Alphabetisierung ohne Kenntnisse der lateinischen Schrift

Diese schülerindividuellen Merkmale sind bei nicht alphabetisierten Seiteneinsteigern auf der Seite HALBJ./SEM.-DATEN im Bereich SONSTIGE FÖRDERUNGEN mit dem Zeitraum "Von" und "Bis" hinzuzufügen.

| Sonstige Förderung | hinzufügen/bearb | eiten                                |       |
|--------------------|------------------|--------------------------------------|-------|
| Von*               | 01.02.2024       |                                      | ▦     |
| Bis*               | 31.07.2024       |                                      | ≣     |
| Förderungsart      | AOSV - Alphal    | o, ohne <u>schul</u> . Vorkenntnisse | ^     |
| Bemerkung          | Kürzel           | Förderungsart                        |       |
| bennentanig        | -                | - Kein Eintrag -                     |       |
|                    | AOSV             | Alphab. ohne schul. Vorkenntn        | isse  |
|                    | AOKDLS           | Alphab. ohne Kenntn. d. lat. Sc      | hrift |
|                    | AUSG             | Ausländischer Gastschüler            |       |
|                    | HAUS             | Häuslicher Unterricht                |       |
|                    | KBR              | Kinder beruflich Reisender           |       |
|                    | LRFÖ             | Lese-/Rechtschreibschwäche-          |       |
|                    |                  | Förderung                            |       |
|                    | NATAU            | Nachteilsausgleich                   |       |
|                    | NOTSU            | Notenschutz                          |       |
|                    | RSFÖ             | Rechenschwäche-Förderung             |       |
|                    | SINTS            | Schüler einer internationalen        |       |

#### Abb. 15 Webseite Halbj./ Sem.-Daten: Neue Förderungsarten zur Alphabetisierung

### 7 Zeugnisse für Schüler der Schulform NDHS

Für Schüler der Schulformen

- NDHS/PS (allgemeinbildende Schulen)
- NDHS/S1 (allgemeinbildende Schulen)
- NDHS/S2 (berufliche Schulen)

können die **Halbjahreszeugnisse** (**VOGSV Anlage 4 und 6**) seit **Oktober 2022** mit der LUSD erstellt werden.

Die Übergangszeugnisse für die Schüler der genannten Schulformen (VOGSV Anlage 5 und 7) können seit August 2024 mit der LUSD erstellt werden.

# 7.1 Allgemeinbildende Schulen – Halbjahreszeugnis und Übergangszeugnis für die Schulformen NDHS/PS und NDHS/S1

Für Schüler der Schulformen **NDHS/PS** und **NDHS/S1** ist seit Oktober 2022 **die Anlage 4 der VOGSV** ("Halbjahreszeugnis") und seit August 2024 **die Anlage 5 der VOGSV** ("Übergangszeugnis") in der LUSD generierbar.

### 7.1.1 Voraussetzungen

 Auf der Seite UNTERRICHT > LEISTUNGSERFASSUNG > SCHÜLER sind die Kursnoten für den Schüler erfasst.

| Schüler              |                        |            |           |                  | :          | 352200 | <b>å</b> ( | Carina ( | Brauer 🌟 Fa | voriten 💡 Hilfe  |           |        |          |       |
|----------------------|------------------------|------------|-----------|------------------|------------|--------|------------|----------|-------------|------------------|-----------|--------|----------|-------|
| Jnterricht > Leistur | ngserfassung > Schüler | ☆          |           |                  |            |        |            |          |             | 🔒 Bericht        |           |        |          |       |
| Böhm, Jouhara - w    | - 07.11.2010 - NDHS/S1 | /1 Grun    | d-, Haupt | -, Realschule mi | it Förders | tufe A |            |          |             | () <             | Schüler : | L/1    | > Q s    | Suche |
| Kursnoten            | Verbalbeurteilungen    | Fehlzeiten | Arbei     | its- und Sozialv | erhalten   | Beme   | erkung     | en       | Einstufung  | Versetzung/Eignu | ing D     | eutsch | GeR-Nive | aus   |
| Kursbez 🔨            | Fach                   | Lehrer     | KA        | ко               | KD         | Note   |            | Extern   | er Kurs     |                  |           |        |          |       |
| 061ETHI01            | ETHI                   | 1109       | Ρ         | -                | r          | 2      | ~          |          |             |                  |           |        |          |       |
| 081INF001            | INFO                   | 1046       | w         | -                | -          | 2      | ~          |          |             |                  |           |        |          |       |
| 081KU01              | ки                     | K274       | w         | -                | -          | 1      | ~          |          |             |                  |           |        |          |       |
| -1DAZ02              | DAZ                    | J064       | Ρ         | F                | -          | nv     | ~          |          |             |                  |           |        |          |       |
| ÜGERNÄ01             | ERNÄ                   | T078       | A         | GTAB             | -          | E      | ~          |          |             |                  |           |        |          |       |
| ÜGSOUN01             | SOUN                   | 1288       | A         | GTAB             | -          | Е      | ~          |          |             |                  |           |        |          |       |

| Abb. | 16 | Webseite | Schüler: | Erfassung | der | Kursnoten |
|------|----|----------|----------|-----------|-----|-----------|
|      |    |          |          |           |     |           |

 Auf der Seite UNTERRICHT > LEISTUNGSERFASSUNG > SCHÜLER – Register VERBALBEURTEILUNG oder über den ENC des Klassenlehrers ist eine VERBALBEURTEILUNG für den Schüler erfasst.

| Unterricht > | > Leist             | ungserfassung > Schüler 🛛                                     | I                                                                    |                                                                                                    |                                                               |                                                      | Bericht                                                                             | ~                                                   |
|--------------|---------------------|---------------------------------------------------------------|----------------------------------------------------------------------|----------------------------------------------------------------------------------------------------|---------------------------------------------------------------|------------------------------------------------------|-------------------------------------------------------------------------------------|-----------------------------------------------------|
| Böhm, Jou    | uhara ·             | w - 07.11.2010 - NDHS/S1                                      | /1 - NDHS2 -                                                         | V080 Pelka-Ernst - Grund-, Haupt                                                                                                    | , Realschule mit F                                            | örderstufe A                                         | 🕕 < Schü                                                                            | iler 1/1 > <b>Q</b> Suche                           |
| Kursnot      | ten                 | Verbalbeurteilungen                                           | Fehlzeiten                                                           | Arbeits- und Sozialverhalten                                                                                                    | Bemerkungen                                                   | Einstufung                                           | Versetzung/Eignung                                                                  | Deutsch GeR-Nive 🤶 🔶                                |
| Reih. ^      | Übe<br>Folg<br>Rahr | rschrift<br>ende Inhalte wurden im<br>men der Maßnahme behanc | Verbalbeu<br>- Arbeit m<br>Steckbrief<br>delt: grammati<br>Naturwiss | irteilung<br>it dem Lehrwerk "Logisch! neu – J<br>; Schule und Schulsachen, Zahlen<br>kalischer Strukturen - Hinführung<br>enschaften | 1" - Aufbau eines<br>, Tagesablauf, Frei:<br>zum sprachsensib | Grundwortschat<br>zeit und Hobbys<br>len Fachunterri | zes zu den alltäglichen Le<br>, Länder und Sprachen - A<br>cht in den Fächern Mathe | ebensbereichen:<br>ufbau grundlegender<br>matik und |

Abb. 17 Webseite Schüler: Verbalbeurteilung

 Auf der Seite UNTERRICHT > LEISTUNGSERFASSUNG > SCHÜLER – Register ARBEITS- UND SOZIALVERHALTEN ist eine Beurteilung des ARBEITS- UND SOZIALVERHALTENS des Schülers erfasst.

| interior con               | seangeen assaring - Seriate | _           |                                      |                     |              |                    |                    |
|----------------------------|-----------------------------|-------------|--------------------------------------|---------------------|--------------|--------------------|--------------------|
| hm, Jouhara                | - w - 07.11.2010 - NDHS/    | S1/1 - NDHS | 2 - V080 Pelka-Ernst - Grund-, Haupt | -, Realschule mit F | örderstufe A | 🕕 < Schü           | iler 1/1 > 🔍 Suche |
| Kursnoten                  | Verbalbeurteilungen         | Fehlzeiten  | Arbeits- und Sozialverhalten         | Bemerkungen         | Einstufung   | Versetzung/Eignung | Deutsch GeR-Nive   |
| Arbeitsverha               | alten                       |             |                                      |                     |              |                    |                    |
| Note                       | 2                           |             | ~                                    |                     |              |                    |                    |
| Schriftliche               | e Ergänzung                 |             |                                      |                     |              |                    |                    |
|                            | 5 5                         |             |                                      |                     |              |                    |                    |
|                            |                             |             |                                      |                     |              |                    |                    |
|                            |                             |             |                                      |                     |              |                    |                    |
|                            | ton                         |             |                                      |                     |              |                    |                    |
| -                          |                             |             |                                      |                     |              |                    |                    |
| ozialverhal                | ten                         |             |                                      |                     |              |                    |                    |
| <b>ozialverhal</b><br>Note | 2                           |             | ~                                    |                     |              |                    |                    |

#### Abb. 18 Webseite Schüler: Beurteilung des Arbeits- und Sozialverhaltens

 Auf der Seite UNTERRICHT > LEISTUNGSERFASSUNG > SCHÜLER – Register Versetzung / EIGNUNG ist im Bereich VERSETZUNG das Feld VERSETZUNG korrekt gepflegt.

| nterricht > Leis | stungserfassung > Schüler | 8            |                                |                  |                     | 🖹 Bericht            |             | ~                |
|------------------|---------------------------|--------------|--------------------------------|------------------|---------------------|----------------------|-------------|------------------|
| Böhm, Jouhara    | - w - 07.11.2010 - NDHS/  | 51/1 - NDHS2 | - V080 Pelka-Ernst - Grund-, H | Haupt-, Realschu | ıle mit Förderstufe | A () <               | Schüler 1/1 | > <b>Q</b> Suche |
| Kursnoten        | Verbalbeurteilungen       | Fehlzeiten   | Arbeits- und Sozialverhalter   | n Bemerkur       | ngen Einstufur      | ng • Versetzung/Eign | ung Deutsch | GeR-Nive 🔶 🔿     |
| Eignung          |                           |              |                                |                  |                     |                      |             |                  |
| Letzte feste     | gestellte Eignung         | - Kein E     | intrag -                       |                  | ~                   |                      |             |                  |
| Versetzung       |                           |              |                                |                  |                     |                      |             |                  |
| Versetzung       | ist gefährdet             | Nein         |                                |                  | ~                   |                      |             |                  |
| Fach             |                           | Fac          | h                              |                  | Note                |                      |             |                  |
|                  |                           | Keine Ei     | nträge zur Anzeige vorhanden   |                  |                     |                      |             |                  |
|                  |                           |              |                                |                  |                     |                      |             |                  |
|                  |                           |              |                                |                  |                     |                      |             |                  |
|                  |                           |              | 🕒 Hinzufügen 🛛 🛛               | Bearbeiten       | 🗓 Löschen           |                      |             |                  |
| Versetzung       |                           | ja           |                                |                  | ~                   |                      |             |                  |

#### Abb. 19 Webseite Schüler: Eintrag im Feld Versetzung

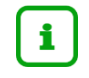

### Hinweis

- Bei Versetzung ja erscheint folgende Bemerkung im Zeugnis:
- "Nach Beschluss der Klassenkonferenz vom [Datum der Klassenkonferenz] ist die Sprachfördermaßnahme abgeschlossen."
- Bei Versetzung nein erscheint folgende Bemerkung im Zeugnis:
- "[Name des Schülers] verbleibt nach Beschluss der Klassenkonferenz vom [Datum der Klassenkonferenz] für ein weiteres Schulhalbjahr in der Maßnahme"
- Auf der Seite UNTERRICHT > LEISTUNGSERFASSUNG > SCHÜLER sind die erreichten DEUTSCH GER-NIVEAUS erfasst.

| ~    |
|------|
| iche |
| us   |
|      |
|      |
|      |
|      |
|      |
| 1    |

Abb. 20 Webseite Schüler: Deutsch GeR-Niveaus

### Maßnahmen der Pflege des GeR-Niveaus

Hinsichtlich der Pflege der GeR-Niveaus gibt es vom zuständigen Fachreferat des HMKB folgende Maßgaben.

### A1 – elementar

**Sprechen**: kann sich mit wenigen Worten verständigen, einfache Fragen stellen und beantworten und macht dabei nur wenige Fehler.

**Hören**: kann gelernte Wörter und ganz einfache Sätze verstehen, wenn sehr langsam und deutlich gesprochen wird.

**Lesen**: kann einzelne Wörter und ganz einfache Sätze verstehen, wenn sie mehrmals gelesen werden.

Schreiben: kann kurze, einfache Sätze schreiben, wenn das Muster bekannt ist.

### A2 – elementar

**Sprechen**: kann sich mit Hilfe in einfachen und bekannten Situationen des Alltags verständigen (z.B. Familie, Einkaufen, Schule).

**Hören**: kann das Wichtige in kurzen, klaren und einfachen Mitteilungen und Texten verstehen, wenn es wiederholt wird und bekannt ist.

**Lesen**: kann kurze, einfache Texte lesen und verstehen, auch wenn nicht alle Wörter bekannt sind.

**Schreiben**: kann kurze, einfache Notizen, Mitteilungen und persönliche Briefe schreiben und benutzt das Wörterbuch dabei.

### B1 – selbstständig

**Sprechen**: kann an Gesprächen über Familie, Hobbys, Schule oder aktuelle Ereignisse teilnehmen und fließend erzählen.

**Hören**: kann ganz gut Gespräche verstehen, wenn es um Arbeit, Schule, Freizeit usw. geht und langsam und deutlich gesprochen wird.

**Lesen**: kann neue Texte verstehen und Fragen dazu beantworten, wenn der Text einfach und das Thema bekannt ist.

**Schreiben**: kann einfache Texte über vertraute Themen und Gefühle schreiben, kann etwas erklären oder begründen.

Zwischenstufen sind möglich.

Intensivklassen und INTEA-Maßnahmen haben als Ziel das B1-Niveau, von daher sind höhere Niveaus in der Regel nicht zu erwarten bzw. zu vergeben.

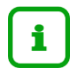

### **Hinweis**

Die Register der Seite LEISTUNGSERFASSUNG > SCHÜLER (außer ggf. Kursnoten) können durch die Klassenlehrkräfte auch über den ENC bzw. per Zugriff auf die LUSD über die Schul-ID gepflegt werden.

### 7.1.2 Zeugnis erstellen

- 1. Öffnen Sie die Webseite UNTERRICHT > ZEUGNISSE > ZEUGNIS ERSTELLEN.
- 2. Wählen Sie die Klasse oder einzelne Schüler für die Zuordnung aus.
- 3. Klicken Sie auf die Schaltfläche <sup>C</sup><sup>Bearbeiten</sup>, um die Zeugnisse mit der Zeugnisart HALBJAHRESZEUGNIS oder SCHULWECHSELZEUGNIS zuzuweisen.

| ugnis e          | erstel     | en                                   |                |                          |                 |                      |                     | 3                   | 17700 💄 Anj            | a Selbst 🛛 ★         | Favoriten 🛛 🔞        |
|------------------|------------|--------------------------------------|----------------|--------------------------|-----------------|----------------------|---------------------|---------------------|------------------------|----------------------|----------------------|
| terricht > 2     | Zeugniss   | e > Zeugnis erstellen 🛛 🏠            |                |                          |                 |                      |                     |                     | Bericht                |                      |                      |
| Halbja           | hr         | 2023/2 ~                             |                |                          |                 |                      |                     |                     |                        |                      |                      |
| Klas             | sse        | 4 ~ OSF/BK                           |                | ~                        |                 | St/Sem               | * ~                 | ○ Name              |                        |                      | <b>▽</b> Filter      |
| (                |            | Zeugnis zuweisen                     | )              |                          | Zeugnis gen     | erieren              |                     |                     | Zeugnis abr            | ufen                 |                      |
| ⊠ ≎              | s          | Name                                 | Klasse         | SF/BK                    | St/Sem          | 1. Zeugnis           | 2. Zeugnis          | 3. Zeugnis          | Abschluss<br>Zuweisung | Eignung<br>Zuweisung | Letzter<br>Abschluss |
|                  | •          | Ahmed, Emma                          | 4              | G                        | 04/2            | Halbjahreszeugnis    |                     |                     |                        |                      |                      |
|                  | •          | Altalb, Yunus                        | 4              | G                        | 04/2            | Halbjahreszeugnis    |                     |                     |                        |                      |                      |
|                  | •          | Grevelhörster, Maximilian            | 4              | G                        | 04/2            | Halbjahreszeugnis    |                     |                     |                        |                      |                      |
|                  | •          | Jafari, Aya                          | 4              | G                        | 04/2            | Halbjahreszeugnis    |                     |                     |                        |                      |                      |
|                  |            | Keil, Leonie                         | 4              | G                        | 04/2            | Halbjahreszeugnis    |                     |                     |                        |                      |                      |
|                  | •          | Kloß, Eridon                         | 4              | NDHS/PS                  | -/2             | Halbjahreszeugnis    |                     |                     |                        |                      |                      |
|                  |            | Knechtel, Jan                        | 4              | G                        | 04/2            | Halbjahreszeugnis    |                     |                     |                        |                      |                      |
|                  | •          | Kus, Juliette                        | 4              | G                        | 04/2            | Halbjahreszeugnis    |                     |                     |                        |                      |                      |
| « ‹              | 1 > >      | > Einträge pro Seite: 200 ∨          |                |                          |                 |                      |                     |                     | Seite                  | 1 von 1, Zeiler      | 1 bis 17 von         |
| HINWEI:<br>darf! | S: Bitte p | rüfen Sie vor der globalen Zuordnung | von Zeugnisser | /Abschlüssen, ob für ein | zelne Schüler t | oereits eine Zuweisu | ng erfolgt ist, die | nicht überschrieber | werden                 |                      | ピ Bearbeite          |

Abb. 21 Webseite Zeugnis erstellen: Zuweisung der Zeugnisse

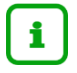

### Hinweis

Prüfen Sie bei einer globalen Zuordnung von mehreren Schülern, ob für einzelne Schüler eine Zuordnung erfolgt ist, die nicht überschrieben werden darf!

4. Wenn Sie im Register ZEUGNIS GENERIEREN eine Klasse auswählen, wird auf Grund der unterschiedlichen Schulformen ein gesondertes PDF für die Schüler mit den Schulformen NDHS/PS oder NDHS/S1 generiert.

| Ze  | ugnis e       | erstell         | .en               |          |        |        |         |        |                 |        |              |            | 317700 💄               | Anja Selbst 🔺        | Favoriten            | 😗 Hilfe |
|-----|---------------|-----------------|-------------------|----------|--------|--------|---------|--------|-----------------|--------|--------------|------------|------------------------|----------------------|----------------------|---------|
| Unt | erricht > Z   | eugniss         | e > Zeugnis erste | ellen 🏠  |        |        |         |        |                 |        |              |            | 🖹 Ber                  | icht                 |                      | ~       |
|     | Halbjah       | ır              | 2023/2            | ~        |        |        |         |        | Zeugnisart      |        | Halbjahresze | eugnis     |                        | ~                    |                      |         |
|     | Klass         | se              | 4                 | ~        | ⊖sf/bk |        |         | $\sim$ | St/Sem          |        | * ~          | ○ Name     | L                      |                      | 🔽 Filt               | er      |
|     |               |                 | Zeugnis           | zuweisen |        |        |         | • Zeu  | gnis generieren |        |              |            | Zeugnis                | abrufen              |                      |         |
|     | Stufenv     C | weise 🔇<br>Name | Klassenweise      | ⊃Einzeln |        | Klasse | SF/BK   | St/Sem | 1. Zeugnis      | 2. Zeu | ugnis        | 3. Zeugnis | Abschluss<br>Zuweisung | Eignung<br>Zuweisung | Letzter<br>Abschluss |         |
|     |               |                 |                   |          |        |        | G       | 04/2   |                 |        |              |            |                        |                      |                      |         |
|     |               |                 |                   |          |        |        | NDHS/PS | -/2    |                 |        |              |            |                        |                      |                      |         |

Abb. 22 Webseite Zeugnis erstellen: Generierung der Zeugnisse für eine Klasse

Die getrennte Generierung bzw. der getrennte Druck ist in diesem Kontext sinnvoll, weil die Zeugnisse der Schüler der Schulformen NDHS/PS und NDHS/S1 doppelseitig angelegt sind.

### **Beispiel Zeugnis**

| Übe<br>Schuljahr: 2023/2024<br>Benedikt Abdirizak Basi<br>hat vom 14.03.2022 bis 03.02.2<br>Arbeitsverhalten<br>Folgende Inhalte wurden im I<br>Arbeit mit dem Lehrwerk "Logisch<br>Aufbau eines Grundwortschatzes i<br>Tagesablauf, Freizeit, Hobbys, Lä<br>Aufbau grundlegender grammatike<br>Hinführung zum sprachsensiblen F | er die Teilnah<br>an einer allge<br>1. Halbjahr<br>hir<br>2024 an der Intensi<br>-2-<br>Rahmen der Maßr<br>neu A2"<br>zu den alltäglichen Lu<br>der und Sprachen<br>alischer Strukturen<br>Fachunterricht in den       | Zeugnis<br>me an einer Intensivkla<br>emein bildenden Schule<br>vsprachfördermaßnahme Intens<br>Sozialverhalten<br>ahme behandelt:<br>abensbereichen: Steckbrief, Schule<br>Fächern Mathematik und Naturwiss | ISSE<br>Klasse: -/L-C<br>ivklasse teilgenommen.<br>-2-<br>und Schulsachen, Zahlen,<br>senschaften |
|----------------------------------------------------------------------------------------------------|----------------------------------------------------------------------------------------------------|----------------------------------------------------------------------------------------------------|---------------------------------------------------------------------------------------------------|
| Übe<br>Schuljahr: 2023/2024<br>Benedikt Abdirizak Basł<br>hat vom 14.03.2022 bis 03.02.4<br>Arbeitsverhalten<br>Folgende Inhalte wurden im I<br>Arbeit mit dem Lehrwerk "Logisch<br>Aufbau eines Grundwortschatzes a<br>Tagesablauf, Freizeit, Hobbys, Lä<br>Aufbau grundlegender grammatika<br>Hinführung zum sprachsensiblen F | er die Teilnah<br>an einer allge<br>1. Halbjahr<br>hir<br>2024 an der Intensi<br>-2-<br>Rahmen der Maßr<br>Ineu A2"<br>zu den alltäglichen Le<br>nder und Sprachen<br>Jascher Strukturen<br>Fachunterricht in den      | me an einer Intensivkla<br>emein bildenden Schule<br>vsprachfördermaßnahme Intens<br>Sozialverhalten<br>hahme behandelt:<br>ebensbereichen: Steckbrief, Schule<br>Fächern Mathematik und Naturwiss           | Klasse: -/L-C<br>ivklasse teilgenommen.<br>-2-<br>und Schulsachen, Zahlen,<br>eenschaften         |
| Schuljahr: 2023/2024<br>Benedikt Abdirizak Basł<br>hat vom 14.03.2022 bis 03.02.1<br>Arbeitsverhalten<br>Folgende Inhalte wurden im I<br>Arbeit mit dem Lehrwerk "Logisch<br>Aufbau eines Grundwortschatzes :<br>ragesablauf, Freizeit, Hobbys, Lä<br>ulfbau vinau grundegender grammatike<br>linführung zum sprachsensiblen F   | an einer allge<br>1. Halbjahr<br>hir<br>2024 an der Intensi<br>2024 an der Intensi<br>2024 an der Intensi<br>-2-<br>Rahmen der Maßr<br>neu A2"<br>zu den alltäglichen L<br>allscher Strukturen<br>achunterricht in den | emein bildenden Schule<br>vsprachfördermaßnahme Intens<br>Sozialverhalten<br>ahme behandelt:<br>ebensbereichen: Steckbrief, Schule<br>Fächern Mathematik und Naturwiss                                       | Klasse: -/L-C<br>ivklasse teilgenommen.<br>-2-<br>und Schulsachen, Zahlen,<br>eenschaften         |
| Schuljahr: 2023/2024<br>Benedikt Abdirizak Basi<br>at vom 14.03.2022 bis 03.02.2<br>Arbeitsverhalten<br>Folgende Inhalte wurden im I<br>Arbeit mit dem Lehrwerk "Logisch<br>Aufbau eines Grundwortschatzes<br>Fagesablauf, Freizeit, Hobbys, Läi<br>Jufbau grundlegender grammatike<br>linführung zum sprachsensiblen F          | 1. Halbjahr<br>hir<br>2024 an der Intensi<br>-2-<br>Rahmen der Maßır<br>ineu A2"<br>zu den alltäglichen Li<br>der und Sprachen<br>allischer Strukturen<br>"achunterricht in den                                        | vsprachfördermaßnahme Intens<br>Sozialverhalten<br>nahme behandelt:<br>abensbereichen: Steckbrief, Schule<br>Fächern Mathematik und Naturwiss                                                                | Klasse: -/L-C<br>ivklasse teilgenommen.<br>-2-<br>und Schulsachen, Zahlen,<br>eenschaften         |
| Benedikt Abdirizak Basł<br>nat vom 14.03.2022 bis 03.02.2<br>Arbeitsverhalten<br>Folgende Inhalte wurden im I<br>Arbeit mit dem Lehrwerk "Logisch<br>Jufbau eines Grundwortschatzes i<br>Fagesablauf, Freizeit, Hobbys, Lä<br>Aufbau grundlegender grammatike<br>Hinführung zum sprachsensiblen F                                | hir<br>2024 an der Intensi<br>-2-<br>Rahmen der Maßr<br>Ineu A2"<br>zu den alltäglichen Le<br>dier und Sprachen<br>alischer Strukturen<br>Fachunterricht in den                                                        | vsprachfördermaßnahme Intens<br>Sozialverhalten<br>nahme behandelt:<br>ebensbereichen: Steckbrief, Schule<br>Fächern Mathematik und Naturwiss                                                                | ivklasse teilgenommen.<br>-2-<br>und Schulsachen, Zahlen,<br>senschaften                          |
| nat vom 14.03.2022 bis 03.02.4<br>Arbeitsverhalten<br>Folgende Inhalte wurden im I<br>Arbeit mit dem Lehrwerk "Logisch<br>Jufbau eines Grundwortschatzes i<br>Fagesablauf, Freizrit, Hobbys, Lär<br>Jufbau grundlegender grammatike<br>dinführung zum sprachsensiblen F                                                          | 2024 an der Intensi<br>-2-<br>Rahmen der Maßr<br>neu A2"<br>zu den alltäglichen Le<br>nder und Sprachen<br>"achunterricht in den                                                                                       | vsprachfördermaßnahme Intens<br>Sozialverhalten<br>aahme behandelt:<br>ebensbereichen: Steckbrief, Schule<br>Fächern Mathematik und Naturwiss                                                                | und Schulsachen, Zahlen,<br>eenschaften                                                           |
| Arbeitsverhalten<br>Folgende Inhalte wurden im I<br>Arbeit mit dem Lehrwerk "Logisch!<br>Jufbau eines Grundwortschatzes ;<br>ragesablauf, Freizeit, Hobbys, Lär<br>Jufbau grundlegender grammatike<br>Hinführung zum sprachsensiblen F                                                                                           | -2-<br>Rahmen der Maßr<br>neu A2"<br>zu den alltäglichen Le<br>nder und Sprachen<br>läscher Strukturen<br>rachunterricht in den                                                                                        | Sozialverhalten<br>nahme behandelt:<br>abensbereichen: Steckbrief, Schule<br>Fächern Mathematik und Naturwiss                                                                                                | -2-<br>und Schulsachen, Zahlen,<br>eenschaften                                                    |
| Arbeitsverhalten<br>Folgende Inhalte wurden im I<br>Arbeit mit dem Lehrwerk "Logischt<br>Aufbau eines Grundwortschatzes ;<br>ragesabiauf, Freizeit, Hobbys, Lä<br>utbau grundlegender grammatike<br>linführung zum sprachsensiblen F                                                                                             | -2-<br>Rahmen der Maßr<br>I neu A2"<br>zu den alltäglichen Lu<br>Mer und Sprachen Lu<br>Bischer Strukturen<br>"achunterricht in den                                                                                    | Sozialverhalten<br>nahme behandelt:<br>abensbereichen: Steckbrief, Schule<br>Fächern Mathematik und Naturwiss                                                                                                | -2-<br>und Schulsachen, Zahlen,<br>eenschaften                                                    |
| Folgende Inhalte wurden im I<br>Arbeit mit dem Lehrwerk "Logisch<br>Aufbau eines Grundwortschatzes :<br>Fagesablauf, Freizeit, Hobbys, Lä<br>Aufbau grundlegender grammatike<br>dinführung zum sprachsensiblen F                                                                                                    | Rahmen der Maßr<br>I neu A2"<br>zu den alltäglichen Lu<br>nder und Sprachen<br>discher Strukturen<br>achunterricht in den                                                                                              | nahme behandelt:<br>abensbereichen: Steckbrief, Schule<br>Fächern Mathematik und Naturwiss                                                                                                    | und Schulsachen, Zahlen,<br>ienschaften                                                           |
| Arbeit mit dem Lehrwerk T. Digischl<br>Aufbau eines Grundwortschatzes ;<br>ragesablauf, Freiznit, Hobbys, Lä<br>ultbau grundlegender grammatike<br>linführung zum sprachsensiblen F                                                                                                    | I neu A2"<br>zu den allfäglichen Le<br>nder und Sprachen<br>discher Strukturen<br>Fachunterricht in den                                                                                                    | abensbereichen: Steckbrief, Schule<br>Fächern Mathematik und Naturwiss                                                                                                    | und Schulsachen, Zahlen,<br>enschaften                                                            |
| Erreichtes Niveau entsprech<br>Sprachen (GeR):                                                                                                    | end dem Gemeins                                                                                                    | amen europäischen Referenz                                                                                                    | rahmen für                                                                                        |
| Ferti                                                                                                    | gkeitsbereiche                                                                                                    | Erreichtes Niveau in Deuts                                                                                                    | ch                                                                                                |
| Höre                                                                                                    | n                                                                                                    | A2                                                                                                    |                                                                                                   |
| Lese                                                                                                    | n                                                                                                    | A1+/A2                                                                                                    |                                                                                                   |
| Spre                                                                                                    | chen                                                                                                    | A2                                                                                                    |                                                                                                   |
| Schr                                                                                                    | eiben                                                                                                    | A1/A2                                                                                                    |                                                                                                   |
| Spre                                                                                                    | chen<br>eiben                                                                                                    | A17/A2<br>A2<br>A1/A2                                                                                                    |                                                                                                   |

Abb. 23 Beispiel: Halbjahreszeugnis (allgemeinbildende Schule) SF NDHS, Seite 1

|                                                             | -2-              | Sport                    |               | -1-              |
|-------------------------------------------------------------|------------------|--------------------------|---------------|------------------|
|                                                             | -2-              | Wahlpflichtunterricht    |               | -3-              |
|                                                             |                  |                          |               |                  |
|                                                             |                  |                          |               |                  |
|                                                             |                  |                          |               |                  |
|                                                             |                  |                          |               |                  |
|                                                             |                  |                          |               |                  |
|                                                             |                  |                          |               |                  |
|                                                             |                  |                          |               |                  |
|                                                             |                  |                          |               |                  |
|                                                             |                  |                          |               |                  |
| nisse: 0 Tage, 0 Stunden (0 T                               | age, 0 Stunden   | entschuldigt / 0 Tage, 0 | Stunden unent | schuldigt)       |
|                                                             |                  |                          |               |                  |
| ngen: - keine -                                             |                  |                          |               |                  |
|                                                             |                  |                          |               |                  |
| echluse dar Klassankanford                                  | 20 12 ·          | 2022 jet die Sprachförd  | lormaßnahmo   | hasschlosson     |
| Schuss der Klassenkomere                                    | 112 VOIT 20.12.2 | 2023 ISt the opraction   |               | ibgeschlossen    |
|                                                             |                  |                          |               |                  |
|                                                             |                  |                          |               |                  |
|                                                             |                  |                          |               |                  |
|                                                             |                  |                          |               |                  |
|                                                             |                  |                          |               |                  |
|                                                             |                  |                          |               |                  |
|                                                             |                  |                          |               |                  |
|                                                             |                  |                          |               |                  |
|                                                             |                  |                          |               |                  |
|                                                             |                  |                          |               |                  |
|                                                             |                  |                          |               |                  |
|                                                             |                  |                          |               |                  |
| m Main, 03.02.2024                                          |                  |                          |               |                  |
| m Main, 03.02.2024                                          |                  |                          | Kenntnis geno | mmen:            |
| m Main, 03.02.2024                                          |                  |                          | Kenntnis geno | mmen:            |
| m Main, 03.02.2024                                          |                  |                          | Kenntnis geno | mmen:            |
| m Main, 03.02.2024<br>ragte für Deutsch als<br>Zweitsprache | Klasse           | nleitung                 | Kenntnis geno | mmen:<br>temteil |
| Main 02 02 0004                                             |                  |                          |               |                  |

Abb. 24 Bespiel: Halbjahreszeugnis (allgemeinbildende Schule) SF NDHS, Seite 2

### 7.2 Berufliche Schulen

Für Schüler der Schulform **NDHS/S2** ist seit Oktober 2022 **die Anlage 6 der VOGSV** ("Halbjahreszeugnis") und seit August 2024 **die Anlage 7 der VOGSV** ("Übergangszeugnis") in der LUSD generierbar.

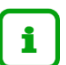

### Hinweis

Für dieses Zeugnis ist die Ausgabe von Arbeits- und Sozialverhalten, sowie die Teilnahme am Regelunterricht nicht vorgesehen. Freiwillige Unterrichtsveranstaltungen etc. können ausgewiesen werden.

### 7.2.1 Voraussetzungen

 Auf der Seite UNTERRICHT > LEISTUNGSERFASSUNG > SCHÜLER sind die erreichten Deutsch GeR-Niveaus des Schülers erfasst.

| erricht > Leistungserfassu | ng > Schüler                                                     | Bericht                                                    | ~              |
|----------------------------|------------------------------------------------------------------|------------------------------------------------------------|----------------|
| rth, Abed Almalek - m - 2  | 5.06.2004 - NDHS/S2/1 - 10INTE - Y002 Lang - Berufliche Schule H | Kein Beruf !!! - (!) < Schüler 1/1 > *                     | <b>Q</b> Suche |
| ten Verbalbeurteilunge     | Fehlzeiten Arbeits- und Sozialverhalt Projektprüfung Gesamtnote  | n Bemerkungen Einstufung Versetzung/Eignun • Deutsch GeR-N | iveal 🗲 🔶      |
| Fertigkeitsbereiche        | Erreichtes Niveau in Deutsch                                     |                                                            |                |
| Hören                      | A1+/A2 ~                                                         |                                                            |                |
| Lesen                      | B1 ~                                                             |                                                            |                |
| Sprechen                   | A2 ~                                                             |                                                            |                |
| Schreiben                  | <u> </u>                                                         |                                                            |                |
|                            |                                                                  |                                                            |                |
|                            | <br>A1                                                           |                                                            |                |
|                            | A1/A2                                                            |                                                            |                |
|                            | A1+/A2                                                           |                                                            |                |
|                            | A2                                                               |                                                            |                |
|                            | A2/B1                                                            |                                                            |                |

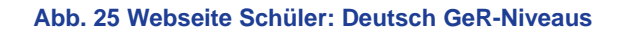

| í | Hinweis                                                                                |
|---|----------------------------------------------------------------------------------------|
|   | Hinsichtlich der GeR-Erfassung beachten Sie bitte auch die Hinweise aus Kapitel 7.1.1. |

 Auf der Seite UNTERRICHT > LEISTUNGSERFASSUNG > SCHÜLER – Register VERBALBEURTEILUNG oder über den ENC des Klassenlehrers ist eine VERBALBEURTEILUNG für den Schüler erfasst.

| Unt                                                                                                    | Unterricht > Leistungserfassung > Schüler |                          |            |                                                        |                                                      | Bericht                                           |                                  |                                             | ~                          |             |         |            |
|----------------------------------------------------------------------------------------------------|-------------------------------------------|--------------------------|------------|--------------------------------------------------------|------------------------------------------------------|---------------------------------------------------|----------------------------------|---------------------------------------------|----------------------------|-------------|---------|------------|
| в                                                                                                    | arth, Abeo                                | Almalek - m - 25.06.2004 | 4 - NDHS/S | 2/1 - 10INTE - Y002 Lang                               | - Berufliche Schu                                    | ule H Ke                                          | in Beruf !!! -                   | (                                           | ) <                        | Schüler 1/  | 1 >     | Q Suche    |
|                                                                                                    | Kursnote                                  | n • Verbalbeurteilunge   | Fehlzeiten | Arbeits- und Sozialverhalt                             | Projektprüfung                                       | Gesamtnoten                                       | Bemerkungen                      | Einstufung                                  | Verset                     | zung/Eignun | Deutsch | n GeR- 🔶 📑 |
|                                                                                                    | Reih. ^                                   | Überschrift              |            | Verbalbeurteilung                                      |                                                      |                                                   |                                  |                                             |                            |             |         |            |
| 1         Folgende Inhalte wurden im<br>Rahmen der Maßnahme behandelt:         - Arbeit mit dem Lehrwerk "Logisch! neu - A1" - Aufbau           1         Steckbrief, Schule und Schulsachen, Zahlen, Tagesabla           1         Mathematic and Steckbrief, Schule und Schulsachen, Zahlen, Tagesabla           1         Rahmen der Maßnahme behandelt:           1         Grammatikalischer Strukturen - Hinführung zum sprac |                                           |                          |            | ." - Aufbau eine:<br>Tagesablauf, Fr<br>zum sprachsen: | s Grundwortsch<br>eizeit und Hobb<br>siblen Fachunte | atzes zu den a<br>oys, Länder ur<br>rricht in den | alltäglio<br>nd Sprao<br>Fächern | :hen Lebensb<br>:hen - Aufbau<br>Mathematik | ereichen<br>grundle<br>und | :<br>gender |         |            |

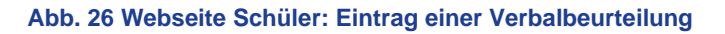

#### 7.2.2 Zeugnis generieren

- 1. Öffnen Sie die Webseite UNTERRICHT > ZEUGNISSE > ZEUGNIS ERSTELLEN.
- 2. Wählen Sie die Klasse oder einzelne Schüler für die Zuordnung aus.
- 3. Klicken Sie auf die Schaltfläche <sup>C</sup><sup>Bearbeiten</sup>, um die Zeugnisse mit der Zeugnisart HALBJAHRESZEUGNIS oder SCHULWECHSELZEUGNIS zuzuweisen (siehe auch Kapitel <u>7.1.2</u>).

## i

### Hinweis

Prüfen Sie bei einer globalen Zuordnung von mehreren Schülern, ob für einzelne Schüler eine Zuordnung erfolgt ist, die nicht überschrieben werden darf!

### **Beispiel Zeugnis**

| s 03.02.2024 an der Intensi<br><b>den im Rahmen der Maßr</b><br>"Logisch! neu A2"                                           | vsprachfördermaßnahme teilgenommen.                                                      |                                                                         |
|----------------------------------------------------------------------------------------------------|------------------------------------------------------------------------------------------|-------------------------------------------------------------------------|
| s 03.02.2024 an der Intensi<br>den im Rahmen der Maßr<br>"Logisch! neu A2"                                                  | vsprachfördermaßnahme teilgenommen.                                                      |                                                                         |
| <b>den im Rahmen der Maßr</b><br>"Logisch! neu A2"                                                                          |                                                                                          |                                                                         |
| "Logisch! neu A2"                                                                                                    | ahme behandelt:                                                                          |                                                                         |
| chatzes zu den alitäglichen Lo<br>bbys, Länder und Sprachen<br>ammatikalischer Strukturen<br>ensiblen Fachunterricht in den | bensbereichen: Steckbrief, Schule und Schul<br>Fächern Mathematik und Naturwissenschafte | sachen, ∠anien,<br>n                                                    |
|                                                                                                    |                                                                                          |                                                                         |
|                                                                                                    |                                                                                          |                                                                         |
|                                                                                                    |                                                                                          |                                                                         |
|                                                                                                    |                                                                                          |                                                                         |
|                                                                                                    |                                                                                          |                                                                         |
|                                                                                                    |                                                                                          |                                                                         |
|                                                                                                    |                                                                                          |                                                                         |
|                                                                                                    |                                                                                          |                                                                         |
| sprechend dem Gemeins                                                                                                    | amen europäischen Referenzrahmen f                                                       | ür                                                                      |
| sprechend dem Gemeins                                                                                                    | amen europäischen Referenzrahmen f                                                       | ür                                                                      |
| sprechend dem Gemeins<br>Fertigkeitsbereiche                                                                                | amen europäischen Referenzrahmen f                                                       | ür                                                                      |
| sprechend dem Gemeins<br>Fertigkeitsbereiche<br>Hören                                                                       | amen europäischen Referenzrahmen f                                                       | ür                                                                      |
| sprechend dem Gemeins<br>Fertigkeitsbereiche<br>Hören<br>Lesen                                                              | Erreichtes Niveau in Deutsch<br>A1/A2<br>A2                                              | ür                                                                      |
| Sprechend dem Gemeins<br>Fertigkeitsbereiche<br>Hören<br>Lesen<br>Sprechen                                                  | Erreichtes Niveau in Deutsch<br>A1/A2<br>A2<br>A2                                        | ür                                                                      |
| Fertigkeitsbereiche<br>Hören<br>Lesen<br>Sprechen<br>Schreiben                                                              | Erreichtes Niveau in Deutsch<br>A1/A2<br>A2<br>A2<br>A1/A2                               | ür                                                                      |
| Fertigkeitsbereiche<br>Hören<br>Lesen<br>Sprechen<br>Schreiben                                                              | Erreichtes Niveau in Deutsch<br>A1/A2<br>A2<br>A2<br>A1/A2<br>A1/A2                      | ür                                                                      |
| Fertigkeitsbereiche<br>Hören<br>Lesen<br>Sprechen<br>Schreiben                                                              | Erreichtes Niveau in Deutsch<br>A1/A2<br>A2<br>A2<br>A2<br>A1/A2                         | ür                                                                      |
| Fertigkeitsbereiche<br>Hören<br>Lesen<br>Sprechen<br>Schreiben                                                              | Erreichtes Niveau in Deutsch<br>A1/A2<br>A2<br>A2<br>A2<br>A1/A2                         | ür                                                                      |
| Fertigkeitsbereiche<br>Hören<br>Lesen<br>Sprechen<br>Schreiben                                                              | Erreichtes Niveau in Deutsch<br>A1/A2<br>A2<br>A2<br>A1/A2<br>A1/A2                      | ür                                                                      |
| Fertigkeitsbereiche<br>Hören<br>Lesen<br>Sprechen<br>Schreiben                                                              | Erreichtes Niveau in Deutsch<br>A1/A2<br>A2<br>A2<br>A1/A2                               | ür                                                                      |
|                                                                                                    | nsiden Fachunternont in den                                                              | nsiblen Fachunterricht in den Fachern Mathematik und Naturwissenschalte |

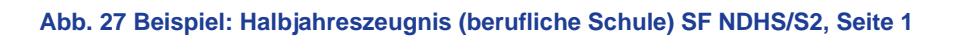

| B                             |                               |                    |  |
|-------------------------------|-------------------------------|--------------------|--|
| Bemerkungen: - keine -        |                               |                    |  |
|                               |                               |                    |  |
|                               |                               |                    |  |
|                               |                               |                    |  |
|                               |                               |                    |  |
|                               |                               |                    |  |
|                               |                               |                    |  |
|                               |                               |                    |  |
|                               |                               |                    |  |
|                               |                               |                    |  |
|                               |                               |                    |  |
|                               |                               |                    |  |
|                               |                               |                    |  |
|                               |                               |                    |  |
|                               |                               |                    |  |
|                               |                               |                    |  |
|                               |                               |                    |  |
|                               |                               |                    |  |
|                               |                               |                    |  |
|                               |                               |                    |  |
|                               |                               |                    |  |
|                               |                               |                    |  |
|                               |                               |                    |  |
|                               |                               |                    |  |
|                               |                               |                    |  |
|                               |                               |                    |  |
|                               |                               |                    |  |
|                               |                               |                    |  |
|                               |                               |                    |  |
|                               |                               |                    |  |
|                               |                               |                    |  |
|                               |                               |                    |  |
|                               |                               |                    |  |
|                               |                               |                    |  |
|                               |                               |                    |  |
|                               |                               |                    |  |
|                               |                               |                    |  |
|                               |                               |                    |  |
|                               |                               |                    |  |
| Frankfurt am Main, 02.02.2024 |                               |                    |  |
| Frankfurt am Main, 03.02.2024 |                               |                    |  |
| Frankfurt am Main, 03.02.2024 |                               | Kenntnis genommen: |  |
| Frankfurt am Main, 03.02.2024 |                               | Kenntnis genommen: |  |
| Frankfurt am Main, 03.02.2024 |                               | Kenntnis genommen: |  |
| Frankfurt am Main, 03.02.2024 |                               | Kenntnis genommen: |  |
| Frankfurt am Main, 03.02.2024 |                               | Kenntnis genommen: |  |
| Frankfurt am Main, 03.02.2024 |                               | Kenntnis genommen: |  |
| Frankfurt am Main, 03.02.2024 |                               | Kenntnis genommen: |  |
| Frankfurt am Main, 03.02.2024 | Klassonlaitung                | Kenntnis genommen: |  |
| Frankfurt am Main, 03.02.2024 | Klassenleitung                | Kenntnis genommen: |  |
| Frankfurt am Main, 03.02.2024 | Klassenleitung<br>Schwarzbach | Kenntnis genommen: |  |

Abb. 28 Beispiel: Halbjahreszeugnis (berufliche Schule) SF NDHS, Seite 2

## 8 Übergang aus der Intensivmaßnahme ins Regelsystem

Mit Beschluss der Klassenkonferenz und der Bestätigung des Schulleiters über eine ausreichende Sprachkompetenz für den Besuch des Regelunterrichts kann ein Schüler von der Intensivmaßnahme in das Regelsystem vollständig wechseln. Folgende Übergänge aus einer Intensivmaßnahme sind grundsätzlich denkbar.

### 8.1 Wechsel aus der Intensivklasse in den Regelunterricht

- 1. Gehen Sie auf die Webseite SCHÜLER > KANDIDATENVERFAHREN > STATUSVERWALTUNG Register INTERNER SCHULÜBERGANG.
- 2. Suchen Sie sich den oder die Schüler über <sup>Q</sup> Suche.
- 3. Markieren Sie den oder die Schüler und klicken Sie auf 🗹 Bearbeiten.
- 4. Ändern Sie im Dialogfenster INFORMATIONEN ZUM ÜBERGANG die Kandidateninformationen entsprechend.

| Informationen zum Über   | rgang  |        |           |            |
|--------------------------|--------|--------|-----------|------------|
| Grund- und Hauptschule A |        |        |           |            |
| Kandidateninformation    |        |        |           |            |
| Aktuelles Halbjahr       |        |        |           |            |
| Halbjahr                 | 2021/2 | $\sim$ |           |            |
| Wunschschulform          | G      | ~      | Stichtag  | 14.06.2022 |
| Wunschstufe*             | 04/2   | ~      | Priorität | 1          |
|                          |        |        |           |            |

Abb. 29 Dialogfenster Informationen zum Übergang: Eintrag des Wechsels

- 5. Klicken Sie auf > Übernehmen und > Speichern .
- 6. Ordnen Sie den oder die Schüler der/den neuen Klasse/n zu (UNTERRICHT > UV-BEARBEITUNG > KLASSENBILDUNG).
- 7. Kontrollieren Sie die Kurse des Schülers / der Schüler (UNTERRICHT > UV-BEARBEITUNG > SCHÜLER > KURSZUORDNUNG).

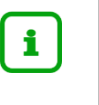

### Hinweis

Den Klassenkursen wurde/n der Schüler / die Schüler automatisch hinzugefügt.

### 8.2 Wechsel aus dem Intensivkurs in den Regelunterricht

- 1. Gehen Sie auf die Webseite SCHÜLER > KANDIDATENVERFAHREN > STATUSVERWALTUNG Register INTERNER SCHULÜBERGANG.
- 2. Suchen Sie sich den oder die Schüler über Q Suche.
- 3. Markieren Sie den oder die Schüler und klicken Sie auf <sup>12</sup> Bearbeiten</sup>.
- 4. Ändern Sie im Dialogfenster INFORMATIONEN ZUM ÜBERGANG die Kandidateninformationen entsprechend.
- 5. Klicken Sie auf > Übernehmen und > Speichern

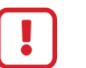

#### Achtung

Durch den Schulformübergang geht die Klassenzugehörigkeit des / der Schüler/s verloren, ebenso die Zugehörigkeit zu seinen / ihren bisherigen Kursen!

6. Ordnen Sie den oder die Schüler der/den Klasse/n neu zu (UNTERRICHT > UV-BEARBEITUNG > KLASSENBILDUNG).

| i | Hinweis                                                                                      |
|---|----------------------------------------------------------------------------------------------|
|   | Den Klassenkursen wird / werden der Schüler / die Schüler hierdurch automatisch hinzugefügt. |

7. Kontrollieren Sie die Kurse des Schülers / der Schüler (UNTERRICHT > UV-BEARBEITUNG > SCHÜLER > KURSZUORDNUNG).

### 8.3 Wechsel aus der Intensivklasse in einen Intensivkurs / in eine Klasse mit Regelschulform

**In Ausnahmefällen** kann es erforderlich sein, Schüler aus der Intensivklasse in einen Intensivkurs und in eine Klasse mit Regelschulform zu überführen.

Dies ist z. B. der Fall, wenn so viele Schüler aus einer Intensivklasse ins Regelsystem wechseln, dass die Mindestschülerzahl für eine Intensivklasse nicht mehr erreicht wird.

In diesem Fall

- müssen Sie die verbleibenden Schüler, die weiterhin eine Intensivma
  ßnahme benötigen, in einen Intensivkurs überführen.
- müssen Sie diese Schüler einer Klasse mit Regelschulform zuordnen.
- behalten die Schüler solange die Schulform NDHS, bis die Voraussetzungen f
  ür einen kompletten Wechsel ins Regelsystem erf
  üllt sind.

Das Vorgehen für die Zuordnung zu einem Intensivkurs / zu einer Klasse mit Regelschulform finden Sie in Kapitel 5.3.2).

### 8.4 Wechsel aus einem Intensivkurs in eine Intensivklasse

**In Ausnahmefällen** kann es erforderlich sein, Schüler aus einem Intensivkurs bzw. aus einer Klasse mit Regelschulform in eine Intensivklasse zu überführen.

Dies ist z. B. der Fall, wenn die Mindestschülerzahl für die Bildung einer Intensivklasse durch die Aufnahme weiterer NDHS-Schüler erreicht wird.

In diesem Fall

- können die bisher in einem Intensivkurs geführten Schüler (ggfs. unter Berücksichtigung der vom HMKB veröffentlichten Plausibilisierungskriterien) in eine Intensivklasse überführt werden.
- Da die Bildung von Intensivklassen die bevorzugte Intensivma
  ßnahme darstellt, gelten in Einzelfällen Sch
  üler auch dann als plausibel f
  ür die Zuweisung der Intensivklasse, wenn ihre Daten im Widerspruch zu den veröffentlichten Plausibilisierungskriterien stehen. R
  ückfragen zu Einzelfällen sind mit dem zust
  ändigen Aufnahme- und Beratungszentrum zu kl
  ären.
- Das Vorgehen für die Zuordnung zu einer Intensivklasse finden Sie in Kapitel <u>5.3</u>.
- behalten die Schüler in ihren persönlichen Einstellungen die Schulform NDHS.